## ICS669-class

## Weighing terminals Terminal and platform combinations

Jser manual

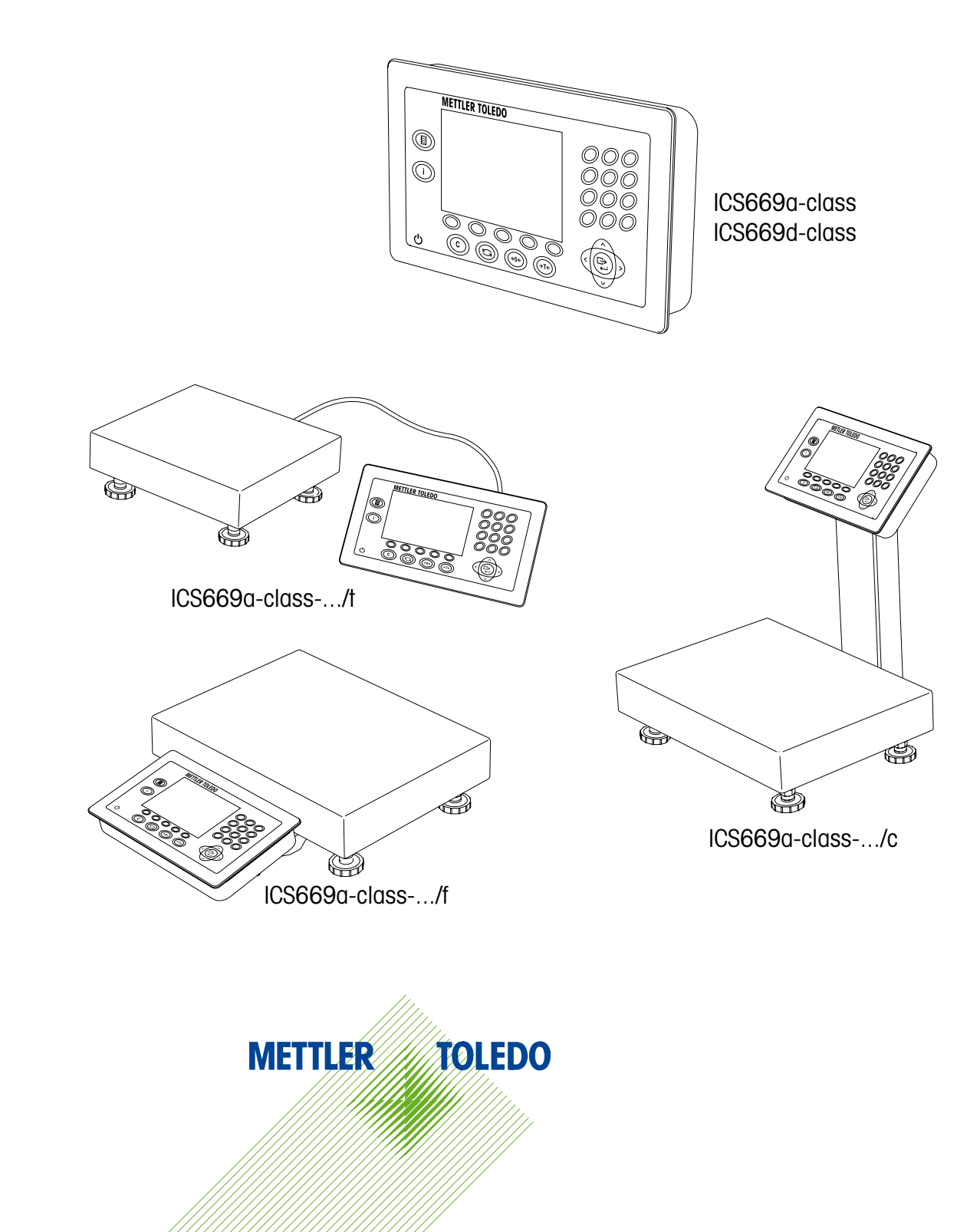

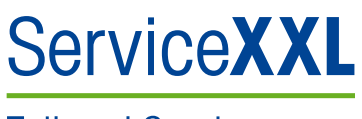

Tailored Services

Congratulations on choosing the quality and precision of METTLER TOLEDO. Proper use according to these instructions and regular calibration and maintenance by our factory-trained service team ensure dependable and accurate operation to protect your investment. Contact us about a ServiceXXL agreement tailored to your needs and budget.

We invite you to register your product at

www.mt.com/productregistration

so we can contact you about enhancements, updates and important notifications concerning your METTLER TOLEDO product.

## **Contents**

| 1                                                                                                    | Introduction                                                                                                    | 5                                                                                                    |
|----------------------------------------------------------------------------------------------------|----------------------------------------------------------------------------------------------------|----------------------------------------------------------------------------------------------------|
| 1.1                                                                                                    | Safety instructions                                                                                                    | 5                                                                                                    |
| 1.2                                                                                                    | Presentation                                                                                                    | 6                                                                                                    |
| 1.3                                                                                                    | Tracing and tracking features                                                                                                    |                                                                                                    |
| 1.4                                                                                                    | Commissioning                                                                                                    |                                                                                                    |
| 1.5                                                                                                    | Use in hygienically sensitive areas                                                                                                    | 19                                                                                                    |
| 2                                                                                                    | Operation                                                                                                    | 20                                                                                                    |
| 2.1                                                                                                    | Switching on and off                                                                                                    |                                                                                                    |
| 2.2                                                                                                    | Zeroing / Zero point correction                                                                                                    |                                                                                                    |
| 2.3                                                                                                    | Simple weighing                                                                                                    |                                                                                                    |
| 2.4                                                                                                    | Weighing with tare                                                                                                    |                                                                                                    |
| 2.5                                                                                                    | Totalising                                                                                                    |                                                                                                    |
| 2.6                                                                                                    | Average (dynamic) weighing                                                                                                    |                                                                                                    |
| 2.7                                                                                                    | Printing results                                                                                                    |                                                                                                    |
| 2.8                                                                                                    | Working with identifications                                                                                                    |                                                                                                    |
| 2.9                                                                                                    | Displaying information                                                                                                    |                                                                                                    |
| 2.10                                                                                                    | Environment and cleaning                                                                                                    |                                                                                                    |
| 2.11                                                                                                    | Verification test                                                                                                    |                                                                                                    |
|                                                                                                    |                                                                                                    |                                                                                                    |
| 3                                                                                                    | Classifying                                                                                                    | 30                                                                                                    |
| <b>3</b><br>3.1                                                                                                    | Classifying<br>Class definition                                                                                                    | <b>30</b><br>                                                                                                  |
| <b>3</b><br>3.1<br>3.2                                                                                                 | <b>Classifying</b><br>Class definition<br>Additional class information                                                                                                    | <b>30</b><br>                                                                                                  |
| <b>3</b><br>3.1<br>3.2<br>3.3                                                                                          | <b>Classifying</b><br>Class definition<br>Additional class information<br>Using stored class definition records                                                                                                    | <b>30</b><br>                                                                                                  |
| <b>3</b><br>3.1<br>3.2<br>3.3<br>3.4                                                                                   | <b>Classifying</b><br>Class definition<br>Additional class information<br>Using stored class definition records<br>Classifying procedure                                                                                                    | <b>30</b><br>                                                                                                  |
| <b>3</b><br>3.1<br>3.2<br>3.3<br>3.4<br>3.5                                                                            | <b>Classifying</b><br>Class definition<br>Additional class information<br>Using stored class definition records<br>Classifying procedure<br>Classifying during subtractive weighing                                                                                                    | <b>30</b><br>                                                                                                  |
| <b>3</b><br>3.1<br>3.2<br>3.3<br>3.4<br>3.5<br>3.6                                                                     | Classifying<br>Class definition<br>Additional class information<br>Using stored class definition records<br>Classifying procedure<br>Classifying during subtractive weighing<br>Automatic printout of Classifying results                                                                                                    | <b>30</b><br>30<br>33<br>34<br>36<br>37<br>37                                                                  |
| <b>3</b><br>3.1<br>3.2<br>3.3<br>3.4<br>3.5<br>3.6<br>3.7                                                              | Classifying<br>Class definition<br>Additional class information<br>Using stored class definition records<br>Classifying procedure<br>Classifying during subtractive weighing<br>Automatic printout of Classifying results<br>Terminating Classifying                                                                                                    | <b>30</b><br>30<br>33<br>34<br>36<br>37<br>37<br>37<br>37                                                      |
| <b>3</b><br>3.1<br>3.2<br>3.3<br>3.4<br>3.5<br>3.6<br>3.7<br><b>4</b>                                                  | Classifying<br>Class definition<br>Additional class information<br>Using stored class definition records<br>Classifying procedure<br>Classifying during subtractive weighing<br>Automatic printout of Classifying results<br>Terminating Classifying                                                                                                    | <b>30</b><br>30<br>33<br>34<br>36<br>37<br>37<br>37<br>37<br><b>38</b>                                         |
| <b>3</b><br>3.1<br>3.2<br>3.3<br>3.4<br>3.5<br>3.6<br>3.7<br><b>4</b><br>4.1                                           | Classifying<br>Class definition<br>Additional class information<br>Using stored class definition records<br>Classifying procedure<br>Classifying during subtractive weighing<br>Automatic printout of Classifying results<br>Terminating Classifying<br>Settings in the menu<br>Operating the menu                                                                                                    |                                                                                                    |
| <b>3</b><br>3.1<br>3.2<br>3.3<br>3.4<br>3.5<br>3.6<br>3.7<br><b>4</b><br>4.1<br>4.2                                    | Classifying<br>Class definition<br>Additional class information<br>Using stored class definition records<br>Classifying procedure<br>Classifying during subtractive weighing<br>Automatic printout of Classifying results<br>Terminating Classifying<br>Settings in the menu<br>Operating the menu<br>Scale menu block – analog scales                                                                                               |                                                                                                    |
| <b>3</b><br>3.1<br>3.2<br>3.3<br>3.4<br>3.5<br>3.6<br>3.7<br><b>4</b><br>4.1<br>4.2<br>4.3                             | Classifying<br>Class definition<br>Additional class information<br>Using stored class definition records<br>Classifying procedure<br>Classifying during subtractive weighing<br>Automatic printout of Classifying results<br>Terminating Classifying<br>Settings in the menu<br>Operating the menu<br>Scale menu block – analog scales<br>Scale menu block – IDNet scales                                                            | <b>30</b><br>30<br>33<br>34<br>36<br>37<br>37<br>37<br><b>37</b><br>37<br><b>38</b><br>38<br>41<br>44          |
| <b>3</b><br>3.1<br>3.2<br>3.3<br>3.4<br>3.5<br>3.6<br>3.7<br><b>4</b><br>4.1<br>4.2<br>4.3<br>4.4                      | Classifying<br>Class definition<br>Additional class information<br>Using stored class definition records<br>Classifying procedure<br>Classifying during subtractive weighing<br>Automatic printout of Classifying results<br>Terminating Classifying<br>Settings in the menu<br>Operating the menu<br>Scale menu block – analog scales<br>Scale menu block – IDNet scales<br>Scale menu block – SICS scale                           |                                                                                                    |
| <b>3</b><br>3.1<br>3.2<br>3.3<br>3.4<br>3.5<br>3.6<br>3.7<br><b>4</b><br>4.1<br>4.2<br>4.3<br>4.4<br>4.5               | Classifying<br>Class definition<br>Additional class information<br>Using stored class definition records<br>Classifying procedure<br>Classifying during subtractive weighing<br>Automatic printout of Classifying results<br>Terminating Classifying<br>Settings in the menu<br>Operating the menu<br>Scale menu block – analog scales<br>Scale menu block – IDNet scales<br>Scale menu block – SICS scale<br>Application menu block | 30<br>30<br>33<br>34<br>36<br>37<br>37<br>37<br>37<br>37<br>37<br>37<br>48<br>38<br>41<br>44<br>44<br>47<br>48 |
| <b>3</b><br>3.1<br>3.2<br>3.3<br>3.4<br>3.5<br>3.6<br>3.7<br><b>4</b><br>4.1<br>4.2<br>4.3<br>4.4<br>4.5<br>4.6        | Classifying                                                                                                    | 30<br>30<br>33<br>34<br>36<br>37<br>37<br>37<br>37<br>37<br>37<br>37<br>37<br>38<br>38<br>41<br>44<br>44<br>51 |
| <b>3</b><br>3.1<br>3.2<br>3.3<br>3.4<br>3.5<br>3.6<br>3.7<br><b>4</b><br>4.1<br>4.2<br>4.3<br>4.4<br>4.5<br>4.6<br>4.7 | Classifying                                                                                                    |                                                                                                    |

| 5   | Quick Select menu                                     | 68 |
|-----|-------------------------------------------------------|----|
| 5.1 | Quick Select menu overview                            | 68 |
| 5.2 | Entering main menu                                    | 68 |
| 5.3 | Logout                                                | 68 |
| 5.4 | Switching scales                                      | 69 |
| 5.5 | Performing routine test                               |    |
| 5.6 | Calling up routine test log file                      | 71 |
| 5.7 | Calling up alibi log file                             | 72 |
| 5.8 | Calling up calibration log file                       | 73 |
| 6   | Event and error messages                              | 74 |
| 6.1 | Error conditions                                      | 74 |
| 6.2 | Errors and warnings                                   |    |
| 6.3 | Smart weighing counter / spanner icon                 | 77 |
| 7   | Technical data and accessories                        | 78 |
| 7.1 | Technical data weighing terminal                      |    |
| 7.2 | Technical data weighing platforms                     |    |
| 7.3 | Accessories                                           | 85 |
| 8   | Appendix                                              | 87 |
| 8.1 | Tests for utilisation in hygienically sensitive areas |    |
| 8.2 | Working to GMP (Good Manufacturing Practice)          |    |
| 8.3 | Notice for verified instruments in EC countries       |    |
| 8.4 | Tables of Geo Code values                             | 88 |
| 8.5 | Disposal                                              |    |
| 8.6 | Protocol printouts                                    |    |
| 8.7 | Index                                                 |    |

## Introduction

1.1

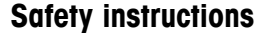

#### General

- ▲ Do not use the device in a hazardous environment. Special devices are available in our range of products for hazardous environments.
- ▲ The safety of the device cannot be ensured if it is not operated in accordance with these operating instructions.
- ▲ Only authorised personnel may open the device.

# $\triangle$

#### Devices with built-in power supply unit

- ▲ Ensure that the power socket outlet for the device is earthed and easily accessible, so that it can be de-energised rapidly in emergencies.
- Ensure that the supply voltage at the installation site lies within the range of 100 V to 240 V.
- Check the power cable regularly for damage. If it is damaged, immediately disconnect the device from the power supply.
- ▲ Ensure that there is a space of at least 3 cm (1.25") at the rear in order to prevent the power cable from being bent too strongly.

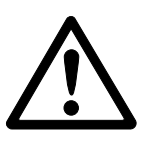

## Devices with built-in storage battery

- ▲ Do not use the battery charger in humid or dusty rooms or below 0 °C (32 °F) ambient temperature.
- ▲ After the built-in storage battery has been charged, the cover cap of the charging socket at the device must be closed.

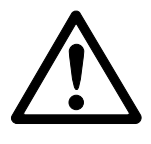

#### Terminal and platform combinations

- ▲ The maximum static safe load must never be exceeded. Observe the operation limits, see Technical data.
- Avoid falling loads, shock loads as well as impacts from the side.

## Presentation

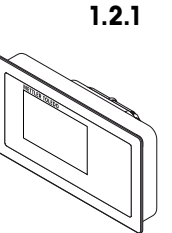

1.2

Weighing terminals There are two versions of the ICS669-class weighing terminal: ICS669a-class with analog scale interface: to connect analog METTLER TOLEDO weighing platforms ICS669d-class with digital scale interface: to connect METTLER TOLEDO weighing platforms with IDNet interface

On the rear the weighing terminal is equipped with a swivel bracket for mounting the terminal on the wall or to a METTLER TOLEDO column. As an accessory a table stand for setting up the terminal on the table is available.

#### 1.2.2 Terminal and platform combinations

The complete name of a terminal and platform combination also indicates the type, size and capacity of the connected analog weighing platform. E.g., ICS669a-class-A6/c stands for

| ICS669a-class | type of weighing terminal and type of weighing interface |
|---------------|----------------------------------------------------------|
| A             | design and size of the weighing platform                 |
| 6             | weighing platform capacity in kg                         |
| С             | mechanical design                                        |

As default the weighing platforms are equipped with a hermetically sealed stainless steel load cell and a readability setting of 2 x 3000 or 5000 divisions, non-approved.

#### ICS669a-class-.../f

The weighing terminal is fixed mounted in front of the weighing platform. Terminal and platform can be handled as one unit, easy to install and to change location. The perfect solution if a stand or a bracket would hinder an effective working process.

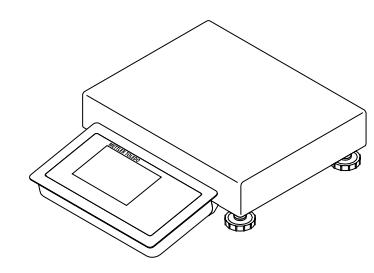

#### ICS669a-class-.../t

Weighing terminal and weighing platform are connected by cable.

Suitable for wall mount operation and desk operation with an additional desk mounting plate, see Options. The combination can be upgraded with a stand, see Accessories.

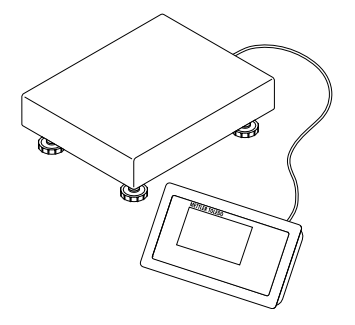

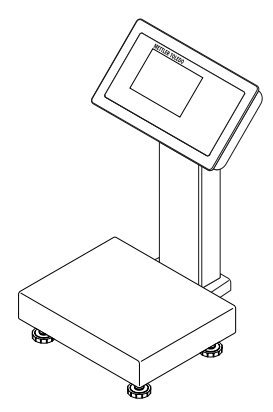

#### ICS669a-class-.../c

Hygienic optimal version. Weighing terminal and column are seamlessly welded together. Easy to clean, cables run inside the column.

1.2.3

#### Options

The following options are available for the ICS669-class:

|                                             | ICS669a-class,<br>ICS669d-class,<br>ICS669a-class/f,<br>ICS669a-class/t          | ICS669a-class/c                                                                                                  |
|---------------------------------------------|----------------------------------------------------------------------------------|----------------------------------------------------------------------------------------------------|
| Built-in storage battery                    | ~                                                                                | ~                                                                                                    |
| Optional second scale interface             | <ul><li>analog</li><li>digital</li></ul>                                         | _                                                                                                    |
| Optional communication interface<br>(COM 2) | <ul><li>RS232</li><li>RS422/RS485</li><li>Ethernet</li><li>WLAN</li></ul>        | <ul> <li>RS232</li> <li>RS422/RS485</li> <li>Ethernet</li> <li>WLAN</li> <li>USB</li> <li>Digital I/O</li> </ul> |
| Optional communication interface<br>(COM 3) | <ul> <li>RS232</li> <li>RS422/RS485</li> <li>USB</li> <li>Digital I/O</li> </ul> | -                                                                                                    |
| Desk mounting plate                         | ~                                                                                | _                                                                                                    |

#### Terminal and platform combinations

- Load cells for more challenging environments
  - Standard: hermetically sealed stainless steel load cell (identical to PBA430)
  - Option: loadcell with KS+ coating (identical to PBA430 with option loadcell with KS+ coating)
- Other resolutions (availability depending on region, weighing unit and Weights and Measures approval)
  - Verification OIML Class III, 1 x 3,000 e
  - Verification OIML Class III, 2 x 3,000 e MR
  - 6,000 d (non-approvable)
  - 10,000 d (non-approvable)
  - 15,000 d (non-approvable)
  - 30,000 d (non-approvable)

## 1.2.4 Display

If you have specified class information values, the display automatically switches from the straight weighing display to the coloured Classifying display.

To meet your special requirements the colours are selectable in the terminal menu.

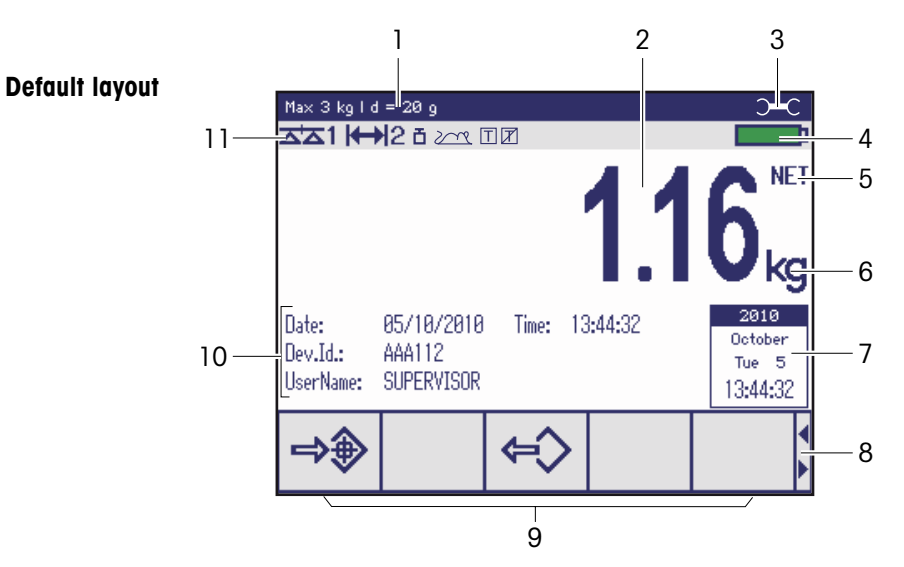

#### Straight weighing display

- 1 Metrological data for details see below
- 2 Weight value with star, sign and stability monitor for details see below
- 3 Spanner icon: service needed for details see Event and error messages
- 4 Battery symbol
- 5 Net/Gross
- 6 Unit
- 7 Calender can be activated in the menu
- 8 Navigation hint: use cursor keys <, > for scrolling soft key pages
- **9** Soft keys (factory setting, page 1)
- **10** Auxiliary data 3 lines can be defined in the menu
- **11** Symbol and info line for details see below

## Weight values in 3-line mode

| bae | G: | 1.62 kg         |           |
|-----|----|-----------------|-----------|
|     | T: | <b>0.4</b> 6 kg | 110       |
|     | N: | 1.16 kg         | 1. T 🗸 Kỹ |

### **Classifying display**

In the Classifying application the display uses colours to indicate the classes.

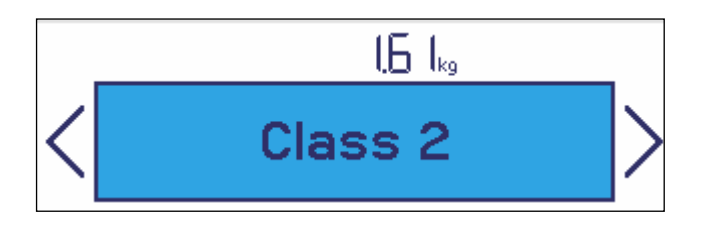

The arrows on the left and right side indicate that there is a weight class below and a class above the current class.

#### Metrological data line

In the metrological data line the following information is displayed:

| Symbol                                                 | Information                   | Remark                                                                                                    |
|--------------------------------------------------------|-------------------------------|----------------------------------------------------------------------------------------------------|
| ( <b>D)</b> , ( <b>D)</b><br>( <b>D)</b> , ( <b>D)</b> | Accuracy classes              | Displayed only if the scale is approved<br>according to the Weights and Measures<br>guidelines                                 |
| W1, W2, W3                                             | Weighing range<br>information | For multi range devices only,<br>dsplayed only if the scale is approved<br>according to the Weights and Measures<br>guidelines |
| Max <sub>,</sub> cap                                   | Maximum capacity              |                                                                                                    |
| Min                                                    | Minimum capacity              | Displayed only if the scale is approved<br>according to the OIML Weights and<br>Measures guidelines                            |
| e =                                                    | Approved resolution           | OIML: Displayed only if the scale is<br>approved<br>NTEP: Displayed only if the scale is<br>approved and d is different from e |
| d =                                                    | Display resolution            | OIML: Displayed only if the scale is not<br>approved or if d is different from e<br>NTEP: Displayed always                     |
| Approved scale                                         | Approved weighing device      | Metrology display disabled,<br>Weights and Measures data must be<br>indicated on a label near the weight<br>display            |

## Weight value

The weight value can be marked with the following symbols:

| Symbol    | Information                           | Remark                                                                                                    |
|-----------|---------------------------------------|----------------------------------------------------------------------------------------------------|
| *         | Calculated weight value               | E.g., for average weighing results                                                                                                    |
| -         | Sign                                  | For negative weight values                                                                                                    |
| 0         | Stability monitor                     | For unstable weight values                                                                                                    |
| 1.2343 kg | Non-approved last digit<br>with e > d | For approved scales only<br>The example shows the weight value for a<br>scale with $e = 1$ g and $d = 0.1$ g<br>The last, smaller digit is not approved |

## Symbols and info line

In the symbols and info line the following information may be displayed:

| Symbol | Information                           | Remark                                                              |
|--------|---------------------------------------|---------------------------------------------------------------------|
| <->  1 | Weighing range                        | For multi range or multi interval scales only                       |
| ∆'∆ 1  | Scale number                          | Indicates the number of the active scale                            |
| Ł      | Weight below<br>minimum weight        | MinWeigh must be activated in the menu                              |
| 2003   | Average weighing                      | Average must be activated in the menu                               |
| Τ      | Automatic taring                      | Auto Tare must be activated in the menu                             |
| T      | Automatic clearing of the tare weight | A-Clear Tare must be activated in the menu                          |
| >0<    | Center of zero<br>indication          | Availability depending on local Weights and<br>Measures regulations |

1.2.5

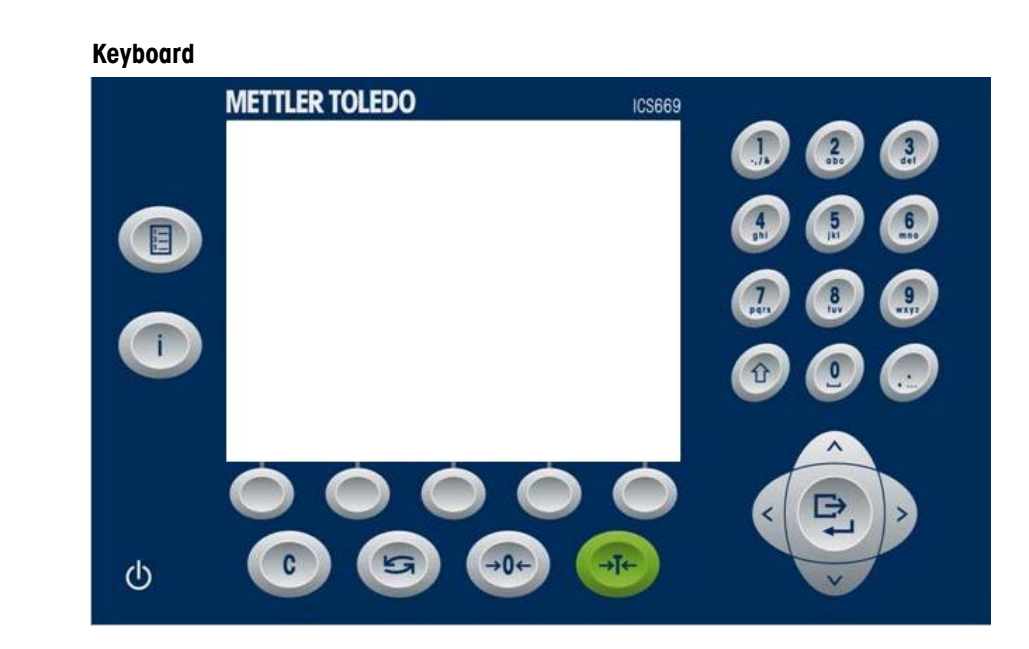

| Key         | Name         | Function in the operating mode                                                                                                 | Function in the menu                                                                       |
|-------------|--------------|----------------------------------------------------------------------------------------------------|--------------------------------------------------------------------------------------------|
| Ċ           | Power        | <ul><li>Switching on and off</li><li>Cancel editing</li></ul>                                                                  | <ul><li>Cancel editing</li><li>Exit menu</li></ul>                                         |
| С           | Clear        | <ul><li>Clear tare</li><li>Leave info page</li></ul>                                                                           | Clear value, clear digit                                                                   |
| ()          | Switch       | <ul> <li>Switch over weight unit</li> </ul>                                                                                    | <ul> <li>Re-edit</li> <li>Switch over from numerics to upper/lower case letters</li> </ul> |
| <b>→</b> 0← | Zero         | Set scale to zero, clear tare                                                                                                  |                                                                                            |
| →T←         | Tare         | Tare scale, clear tare                                                                                                    |                                                                                            |
|             | Quick select | Opening Quick Select menu, e.g.,<br>for menu access, viewing log files or<br>logout                                            |                                                                                            |
| i           | Info         | <ul><li>Activate info screen</li><li>Proceed to next info line / info page</li><li>Freeze and release startup screen</li></ul> |                                                                                            |
| ightarrow   | Transfer     | Transfer data to a printer or computer                                                                                         | <ul><li>Enter menu item</li><li>Confirm entry / selection</li></ul>                        |
| <,>,∧,∨     | Cursor keys  | Navigating                                                                                                    | Navigating                                                                                 |

## 1.2.6 Soft keys

To meet your specific application requirements, ICS669-class offers 15 soft keys which can be configured in the terminal menu. The soft keys are divided into three lines (pages).

#### Default setting

| Page 1 | →                  |      | >                   |   |          |
|--------|--------------------|------|---------------------|---|----------|
|        | Class definition   | L    | oad class definitio | n | <u> </u> |
| Page 2 | <b>→</b> ◇         |      | ID1                 |   |          |
|        | Store class defini | tion | Identification 1    |   |          |
| Page 3 |                    |      |                     |   |          |

#### **Operating soft keys**

→ Press the key below the desired function.

#### Changing soft key line

 $\rightarrow$  Press the cursor keys < or > to switch from line to line.

#### Possible soft key settings

| Symbol        | Menu setting     | Function                                                   |
|---------------|------------------|------------------------------------------------------------|
| →争            | Class definition | Enter Classifying parameters                               |
| ←◇            | Recall           | Recall Classifying parameters out of the database          |
| →◇            | Store            | Store Classifying parameters in the database               |
| ID1, ID2, ID3 | ID1, ID2, ID3    | Enter identification 1, identification 2, identification 3 |
| +             | Plus             | Totalise items                                             |
| Σ             | Total            | Finish totalising, clear total                             |
|               | Switch scale     | Switch over weighing platform                              |
| ÌĨ            | Routine test     | Perform routine test                                       |

1.2.7 Alphanumeric input

When an alphanumeric input is requested, one of the following symbols is displayed in the right top edge of the display:

- 123 for numeric input and special characters
- ABC for input in upper case letters
- for input in lower case letters
- $\rightarrow$  To switch between numerics and upper/lower case letters press  $\mathfrak{S}$ .
- Text entries work like e.g., on a mobile phone. Up to four characters are assigned to the keys of the numeric keyboard.
- Entries must be confirmed with  $\Box$  >.

#### Example: Enter "ICS6x9"

- 1. Make sure that ABC *is* displayed.
- 2. To enter letter "I" press key 4 three times.
- 3. To enter letter "C" press key 2 three times.
- 4. To enter letter "S" press key 7 four times.
- 5. Press S twice to change to numerics 123.
- 6. Enter number 6.
- 7. Press Stwice to change to lower case letters **abc**.
- 8. To enter letter "x" press key 9 twice.
- 9. Press S to change to numerics 123.
- 10. Enter number 9.
- 11. Confirm entry with  $\Box \rightarrow$ .

Weighing terminal only, ICS669a-class-.../f, ICS669a-class-.../t

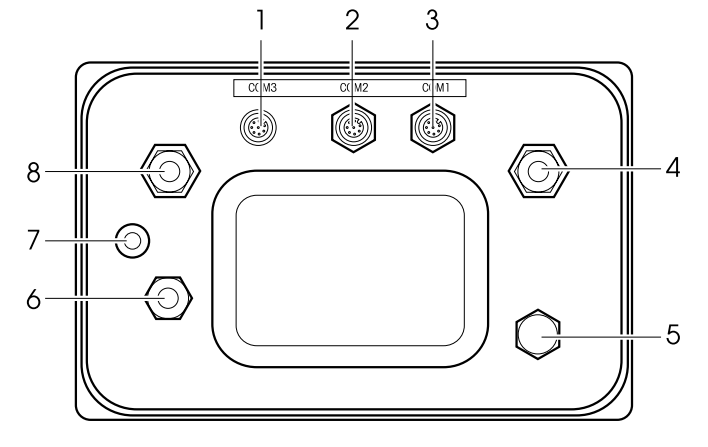

- 1 Optional interface COM3
- **2** Optional interface COM2
- **3** Standard interface COM1 (RS232)
- 4 Weighing platform connection SCALE 1
- **5** Pressure compensation
- 6 AC power supply or battery charging
- 7 Verification securing seal
- 8 Optional weighing platform connection SCALE 2

#### ICS669a-class-.../c

- 1 Optional interface COM2
- 2 Weighing platform connection
- 3 Pressure compensation
- 4 AC power supply or battery charging
- **5** Standard interface COM1 (RS232)

#### Note

The verification securing seal is applied on the weighing terminal as described in the section above.

1.3 Tracing and tracking features

ICS669-class offers some advanced features for tracking and tracing operation on your weighing terminal:

- User management
- Alibi log file
- Routine test and routine test log file
- Calibration weight management

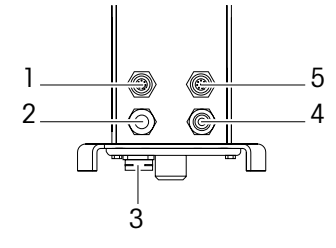

#### 1.3.1 User management

The user management of the ICS669-class allows you to manage up to 20 users by

- user name
- user profile (operator or supvervisor)
- user password
- user language
- user ID

When user management is activated, any access to the terminal is protected by password. To enter the menu a password is no longer necessary.

- User management can be configured in the menu under Terminal -> User Management.
- Login/logout with user management is described in chapter 2.

#### 1.3.2 Alibi log file

If requested by national regulations, you can activate an alibi log file to trace all weighing activities on the scale.

The alibi log file stores all weighings with the mandatory data. In addition you can store up to 4 more items such as identifications, serial numbers and user name.

- The alibi log file can be configured in the menu under Application -> Log files.
- Viewing/printing/transferring of the alibi log file is described in the Quick Select menu.

#### 1.3.3 Routine test and routine test log file

For optimum weighing results the device supports routine calibration tests. You can configure routine tests by

- Interval (days)
- External test (for analog scales)
- Internal test (for scales with internal calibration weight)

For the external test for analog scales you can specify the following:

- Test weight (value)
- Weight name (to make sure you always use the same weight)
- Tolerance

-

• The routine test can be configured in the menu under Application -> Log files.

• Performing the routine test and viewing/printing/transferring of the routine test log file is described in the Quick Select menu.

.

T

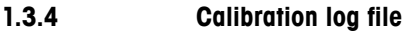

All calibration results are stored in the calibration log file.

Viewing/printing/transferring of the calibration log file is described in the Quick Select menu.

## Commissioning

1.4.1

1.4

## Selecting the weighing platform location

The correct location is crucial to the accuracy of the weighing results.

→ Select a stable, vibration-free and, if possible, a horizontal location for the weighing platform.

The ground must be able to safely bear the weight of the fully loaded weighing platform.

- → Observe the following environmental conditions:
  - No direct sunlight
  - No strong drafts
  - No excessive temperature fluctuations

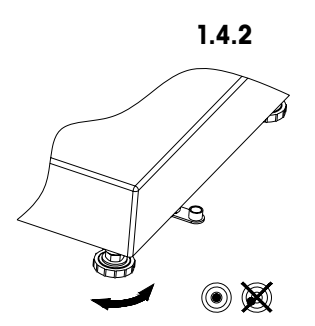

#### Levelling the weighing platform

Only weighing platforms that have been levelled precisely horizontally provide accurate weighing results. Weights and Measures approved weighing platforms have a spirit level to simplify levelling.

- 1. Turn the adjustable feet of the weighing platform until the spirit level's air bubble is inside the inner circle.
- 2. Tighten the lock nuts of the adjustable feet.

#### 1.4.3

#### Weighing platform connection and interface commissioning

The weighing platform connection to the weighing terminal as well as the comminssioning of the interfaces are described in the ICS6x9 installation instructions.

→ Call the METTLER TOLEDO service technician or carry out commissioning in accordance with the installation instructions.

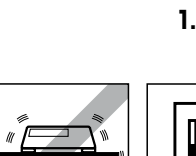

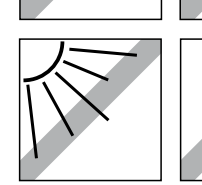

05/11

1.4.4

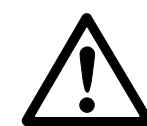

## CAUTION

## **Risk of electric shock!**

**Power supply connection** 

- ▲ Before connecting the power supply, check whether the voltage value printed on the rating plate corresponds to your local system voltage.
- ▲ Do not under any circumstances connect the device if the voltage value on the rating plate deviates from the local system voltage.
- ▲ Make sure the weighing platform has reached room temperature before switching on the power supply.
- → Plug the power plug into the power socket. After it has been connected, the device runs a self-test. The device is ready to operate when zero appears on the display.

#### 1.4.5 Handling of the built-in storage battery

Note the following when operating a device with a built-in storage battery:

• The operating life depends on the intensity of use, the configuration and the connected scale. For details see the technical data.

- The battery symbol shows the current state of charge of the storage battery.
  - One segment corresponds with approx. 25 % capacity.
  - If the symbol flashes, the storage battery has to be charged. A message is displayed, too.
  - During charging the segments are "running" until the battery is fully charged and all segments light up continuously.
- The charging time of the storage battery amounts to approx. 6 hours.
- If work is continued during the charging process, the charging time is extended.
- The storage battery is protected against overcharging.
- The storage battery has a service life of approx. 2 years or 500 to 1,000 charging/ discharging cycles.
- The storage battery is also suitable for permanent mains operation.

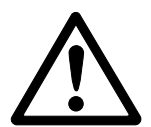

## CAUTION

#### Danger of soiling because the charger for the storage battery is not protected to IP69K!

- ▲ Do not charge the device in humid or dusty rooms.
- ▲ After the storage battery has been charged, close the cover cap of the charging socket at the device.

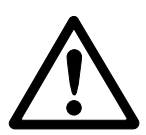

#### CAUTION

#### No success in charging the storage battery due to low temperatures!

- ▲ Do not charge the battery if the battery temperature is below 0 °C (32 °F). Charging is not possible in this temperature range.
- Do not operate the battery charger outside its temperature range of 0 °C to 40 °C (32 °F to 104 °F).

#### Recommended use of the built-in storage battery

The characteristics mentioned above are only valid if the following recommendations are observed:

- Connect the device to the battery charger as soon as the warning message "Low battery" appears and the battery symbol starts flashing. When the message appeares you still have enough time (at least 10 minutes) to complete your current task.
- Keep the battery charger connected until the charging process is completed, i.e., all segments of the battery symbol light up continuously.
- For optimum battery performance operate the device with built-in storage battery at an ambient temperature in the range of 10 °C to 30 °C (50 °F to 86 °F). This applies to discharging as well as charging the battery.
- If you plan to put the scale out of operation for a longer period, charge the battery completely.
- Even if you do not use the instrument, charge the battery at least every 3 months to avoid deep discharge.

## 1.5 Use in hygienically sensitive areas

The device is easy to clean and is designed to be used in the food industry.

#### Features

- Suitability of the materials for contact with foodstuffs
- Construction made of stainless steel
- No open threads
- No screws with recesses
- Smooth, non-porous and flat surfaces that are easy to clean
- Reduced horizontal surfaces
- Continuous welding seams

For further information please refer to the appendix.

05/11

## Operation

2

#### 2.1 Switching on and off

| 2.1.1         | Switching on/off                                                                                                    |
|---------------|----------------------------------------------------------------------------------------------------|
| Switching on  | → Press <sup>(1)</sup> .<br>For a few seconds the device shows a start-up screen with device name, software version, serial number of the weighing terminal and the Geo value (only if an analog weighing device is connected).                                                                                                    |
| İ             | <ul> <li>You can freeze the start-up screen by pressing i.</li> <li>When you start a weighing system with an analog scale the first time, a message is displayed: "Scale not calibrated". Call the METTLER TOLEDO service technician to calibrate the scale.</li> <li>When user management is active, you are asked to select your name and enter the corresponding password.</li> </ul> |
| Switching off | → Press <sup>(1)</sup> .<br>Before the display goes out, -OFF- appears briefly.                                                                                                    |
| 2.1.2         | <b>Login/logout</b><br>When user management is active, a login/logout procedure is required. The login screen<br>is displayed after switching on or logging out.                                                                                                    |
| Login         | <ol> <li>Select your name using the cursor keys ∧ / ∨ and confirm with □.</li> <li>Enter your password using the displayed keyboard.<br/>A welcome screen and then the weight display appear.</li> </ol>                                                                                                    |
| Logout        | <ol> <li>Press to open the Quick Select menu.</li> <li>Select Logout using the cursor keys </li> <li>A safety prompt is displayed.</li> <li>Press C&gt;.<br/>The login screen is displayed, the current user is logged out.</li> </ol>                                                                                                    |
| •             | Always log out when leaving the terminal in order to prevent unguthorised persons from                                                                                                    |

i

## 2.2 Zeroing / Zero point correction

Zeroing corrects the influence of slight changes on the load plate or minor deviations from the zero point.

- Manual 1. Unload scale.
  - Press →0←.
     Zero appears in the display.
- Automatic In case of non-verified scales, the automatic zero point correction can be deactivated in the menu or the zero range can be changed. Approved scales are set fixed to 0.5 d. As standard, the zero point of the scale is automatically corrected when the scale is unloaded.
  - The zero function is only available within a limited weighing range.
  - After zeroing the scale, the whole weighing range is still available.
  - A successful zeroing will always delete a tare weight.
- 2.3 Simple weighing
  - 1. Place weighing sample on the scale.
  - 2. Wait until the stability monitor **O** goes out.
  - 3. Read the weighing result.

## 2.4 Weighing with tare

#### 2.4.1 Taring

# → Place the empty container on the scale and press →T<.</li> The zero display and the symbol NET appear. The tare weight remains stored until it is cleared.

#### 2.4.2 Clearing the tare

#### → Press C.

The symbol **NET** goes out, the gross weight appears in the display.

If the symbol  $|\mathcal{I}|$  is displayed, i.e., the A-Clear Tare function is activated in the menu under Scale -> Tare, the tare weight is automatically cleared as soon as the scale is unloaded.

## 2.4.3 Automatic clearing of the tare

A tare weight is automatically cleared when the scale is unloaded.

#### Prerequisite

✓ The symbol is displayed, i.e., the tare function A-Clear Tare is activated in the menu under Scale -> Tare.

#### 2.4.4 Automatic taring

If you place a weight on an empty scale, the scale tares automatically and the symbol **NET** is displayed.

#### Prerequisite

✓ The symbol ⊥ is displayed, i.e., the tare function Auto Tare is activated in the menu under Scale -> Tare.

The weight to be tared automatically, e.g., packaging material, must be heavier than 9 display steps of the scale.

#### Chain tare

2.4.5

With this function it is possible to tare several times if, e.g., cardboard is placed between individual layers in a container.

#### Prerequisite

 $\checkmark$  The fore function <code>Chain tare</code> is octivated in the menu under <code>Scale -> Tare</code>.

- Place the first container or packaging material on the scale and press →T<. The packaging weight is automatically saved as the tare weight, the zero display and the symbol NET appear.
- 2. Weigh the weighing sample and read/print out the result.
- 3. Place the second container or packaging material on the scale and press  $\rightarrow T \leftarrow$  again.

The total weight on the scale is saved as the new tare weight. The zero display appears.

- 4. Weigh the weighing sample in the second container and read/print the result.
- 5. Repeat steps 3 and 4 for other containers.

| 2.4.6 | <b>Tare preset</b><br>If you know the weight of your containers, you can enter the tare weight numerically. So<br>you do not have to tare the empty container.                                                                                            |
|-------|----------------------------------------------------------------------------------------------------|
|       | <ol> <li>Enter the known tare weight and press →T ← to confirm.<br/>The weight display shows the negative tare weight and the symbol NET appears.</li> <li>Place the full container on the weighing platform.<br/>The net weight is displayed.</li> </ol> |
| i     | The entered tare weight is valid until a new tare weight is entered or the tare weight is cleared.                                                                                                    |
| 2.5   | Totalising                                                                                                    |
| 2.5.1 | Totalising manually                                                                                                    |

Prerequisites

- ✓ Application → Totalise is activated in the menu.
- ✓ For manual totalisation the soft keys + (Plus) and  $\Sigma$  (Total) must be activated in the menu under Terminal -> Device -> Keyboard -> Softkeys.
- ✓ If you want to follow the totalisation on the display, activate Total net and/or n for the auxiliary lines and/or the info key (Terminal -> Device -> Display -> Auxiliary lines OF Terminal -> Device -> Keyboard -> Info key).

#### Totalising

- Weigh the first sample and press the soft key +. If activated, the total net and the number of items are displayed.
- 2. Unload the scale.
- Load the next sample and press the soft key + again.
   If activated, the total net and the number of items are increased.
- 4. Unload the scale.
- 5. Repeat steps 3 and 4 for further items.
- 6. To finish totalising, press the soft key  $\Sigma$ . A safety prompt is displayed.
- 7. Press softkey YES to clear the total.
  - or –

Press softkey NO to continue totalising.

-

Classifying results can be totalised the same way.

#### 2.5.2 Automatic totalising Prerequisites

- ✓ Application → Totalise is activated in the menu.
- ✓ Class print is activated in Classifying.
  - or –

Auto print is activated for other weighing applications.

- ✓ For clearing the total, the soft key  $\Sigma$  (Total) must be activated in the menu under Terminal -> Device -> Keyboard -> Softkeys.
- ✓ If you want to follow the totalisation on the display, Total net and/or n must be activated for the auxiliary lines and/or the info key (Terminal -> Device -> Display -> Auxiliary lines Or Terminal -> Device -> Keyboard -> Info key).

#### Totalising

- Weigh the first sample. The result is printed out automatically and total net and n are updated. If activated, the total net and the number of items are displayed.
- 2. Unload the scale.
- Load the next sample.
   If activated, the total net and the number of items are increased.
   The result is printed out automatically and total net and n are updated.
- 4. Unload the scale.
- 5. Repeat steps 3 and 4 for further items.
- 6. To finish totalising, press the soft key  $\Sigma$ . A safety prompt is displayed.
- 7. Press softkey YES to clear the total.
  - or –

Press softkey NO to continue totalising.

÷

Classifying results can be totalised the same way.

## 2.6 Average (dynamic) weighing

With the average weighing function, it is possible to weigh restless weighing samples such as living animals. If this function is activated, 2013 is displayed in the info line. With average weighing, the scale calculates the mean value from 56 weighing operations within 4 seconds.

- With manual start 
  ✓ Average -> Manual is selected in the menu.
  - ✓ Weighing sample heavier than 9 scale divisions.
  - 1. Place the weighing sample on the scale.
  - 2. Press  $\Box$  to start average weighing.
  - 3. During average weighing, stars appear in the display, and the average result will be displayed with the symbol **\***.
  - 4. Unload the scale to be able to start a new average weighing operation.

#### With automatic start ✓ Average -> Auto is selected in the menu.

- ✓ Weighing sample heavier than 9 scale divisions.
- Place the weighing sample on the scale. Average weighing starts automatically. During average weighing, stars appear in the display, and the average result will be displayed with the symbol \*.
- 2. Unload the scale to be able to perform a new average weighing operation.

## 2.7 Printing results

If a printer or computer is connected, weighing results and other information can be printed out or transferred to a computer.

- → Press → The defined data is printed out or transferred to the computer.
- The printout content can be defined in the Templates menu.

05/11

Weighing series can be assigned 3 identification numbers ID1, ID2 and ID3 with up to 40 characters that are also printed out in the protocols. If for example a customer number and an article number are assigned, it can be clearly seen in the protocol which article was weighed for which customer.

## **Direct entry**

✓ At least one of the soft keys ID1, ID2 or ID3 is activated.

- 1. Press the desired soft key **ID1**, **ID2** or **ID3**. The last entered ID is displayed.
- Enter the ID and confirm with □>.
   The entered ID is assigned to the following weighings until the ID is changed.

#### Barcode use (for one identification only)

✓ ID1, ID2 or ID3 is selected as destination for external input.

 $\checkmark$  To display the identification ID1, ID2 or ID3 is activated in the auxiliary line.

#### Using SICS command set (up to three identifications)

✓ To display the identification(s) the corresponding IDs are activated in the auxiliary line.

## 2.9 Displaying information

Up to 27 different values for display can be configured in the menu for the info key. Depending on the configuration in the menu  $\tt Terminal \ -> \ Device \ -> \ Keyboard$ 

- -> Info key, the following data can be assigned in a free order, e.g.,
- Date & Time
- Weight values
- Identifications
- Device information
- Serial numbers and software versions
- User name
- 1. Press i.

The (first) info screen is displayed.

2. Press I again.

With one info screen only, the weight display appears.

With several info screens, the next info screen is displayed.

3. With several info screens press  ${\bm C}$  to leave the info screens.

An info screen is displayed until  $\mathbf{i}$  is pressed again or  $\mathbf{C}$  is pressed.

## 2.10 Environment and cleaning

## 2.10.1 Overview

The devices are designed to be used in a wet environment. Depending on the environment and the cleaning procedures we suggest weighing platforms with different types of load cells. The following table gives you a detailed overview about the recommended environment and suitable cleaning procedures.

|                                                                                                 | Terminal                       | Weighing platform                                                    |                                                |  |
|-------------------------------------------------------------------------------------------------|--------------------------------|----------------------------------------------------------------------|------------------------------------------------|--|
|                                                                                                 | ICS669a-class<br>ICS669d-class | Standard version<br>hermetically sealed<br>stainless steel load cell | <b>Option</b><br>load cell with<br>KS+ coating |  |
| IP rating                                                                                       | IP68/IP69k                     | IP68/IP69k                                                           | IP68/IP69k                                     |  |
| Environment                                                                                     |                                |                                                                      | •                                              |  |
| Short time wet (30 min / day)                                                                   | ~                              | ~                                                                    | ~                                              |  |
| Part time wet (120 min / day)                                                                   | ~                              | ~                                                                    | ~                                              |  |
| Permanent wet                                                                                   | ~                              | ~                                                                    | ~                                              |  |
| Cleaning procedure                                                                              |                                |                                                                      | •<br>•                                         |  |
| Wet wipe down                                                                                   | ~                              | ~                                                                    | ~                                              |  |
| Light hose down<br>< 5 I / min, 20 kPa                                                          | V                              | V                                                                    | V                                              |  |
| Light wash down<br>< 12.5 I / min, 30 kPa                                                       | V                              | V                                                                    | ~                                              |  |
| Heavy wash down<br>high pressure water and<br>steam jet up to 10000 kPa                         | v                              | ~                                                                    | V                                              |  |
| Cleaning detergents                                                                             |                                |                                                                      |                                                |  |
| Mild detergents                                                                                 | ~                              | ~                                                                    | ~                                              |  |
| Other detergents in<br>accordance with the<br>manufacturer's specifications<br>and instructions | ~                              | ~                                                                    | <b>v</b>                                       |  |
| Acids, lyes, solvents                                                                           | -                              | -                                                                    | <ul> <li>✓</li> </ul>                          |  |

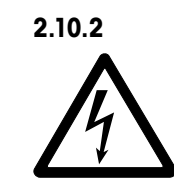

## General cleaning recommendations Risk of electric shock

- ▲ Before cleaning, unplug the power plug in order to disconnect the terminal from the power supply.
- ▲ Cover open connectors with cap plugs.
- Clean the protective cover separately. The protective hood is dishwasher-safe.
- Replace the protective hood regularly.
- Take off the load plate and remove any dirt and foreign substances which may have collected underneath. Do not use any hard objects to do so.
- Do not disassemble the weighing device.
- Remove any possibly remaining detergent by rinsing with clear water.
- To prolong the lifetime of the load cell, dry it with a soft lint-free cloth immediately after cleaning.
- Observe all the existing regulations on cleaning intervals and permissible cleaning agents.

## Cleaning of different weighing platforms as described in this User manual

→ Make sure to observe the cleaning instructions for the connected weighing platform. The weighing platform may not be designed for wet environments and the cleaning procedures described above.

## 2.11 Verification test

The weighing instrument is verified if

- the accuracy class is displayed in the metrological line,
- the securing seal is not tampered with,
- it bears an official verification mark, e.g., the green M sticker (OIML),
- the validity is not expired.

The weighing instrument is also verified if

- the metrological line shows "Approved scale",
- labels with the metrological data are placed near the weight display,
- the securing seal is not tampered with,
- it bears an official verification mark, e.g., the green M sticker (OIML),
- the validity is not expired.

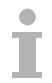

The period of validity is country-specific. It is in the responsibility of the owner to renew verification in due time.

#### Terminal and platform combinations

Combinations of a weighing terminal and an analog weighing platform use a Geo Code to compensate for gravitational influence.

The manufacturer of the weighing instrument uses a defined Geo Code value for verification.

→ Please check if the Geo Code in the instrument corresponds with the Geo Code value defined for your location.

The Geo Code value is displayed when you switch on the instrument. The Geo Code for your location is shown in the Appendix.

→ Call the METTLER TOLEDO service technician if the Geo Code values do not match.

05/11

3

Т

The device offers Classifying functions with up to 12 weight classes. To make operation easier, an individual colour is assigned to each weight class. The respective settings in the menu are described in the application menu section.

Prerequisite

✓ The soft keys for Classifying are activated in the terminal menu section.

## 3.1 Class definition

Each weight class is specified by its start value. The end value is automatically set 1 digit below the start value of the next class. Only for the last (highest) weight class an end value has to be specified, too.

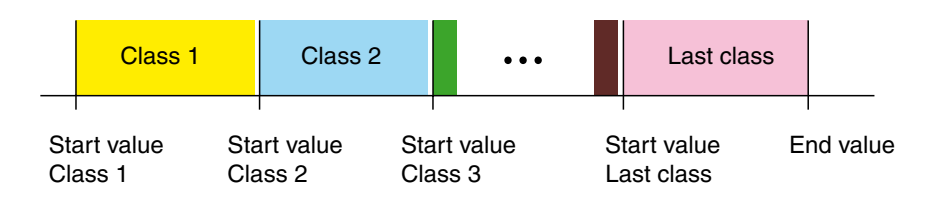

If no end value is entered, the last (highest) weight class is limited by the maximum load of the weighing platform.

30 METTLER TOLEDO USer manual ICS669-class

#### 3.1.1

#### Weighing in class definition values

1. Press → 争.

The following screen to specify the class definition is displayed:

|         | Class definition |
|---------|------------------|
| Name    | Value (kg)       |
| Class 1 | 0.00000          |
| Class 2 | 0.00000          |
| Class 3 | 0.00000          |
| Class 4 | 0.00000          |
| Class 5 | 0.00000          |
| Class 6 | 0.00000          |
| Class 7 | 0.00000          |
| Class 8 | 0.00000          |
| Class 9 | 0.00000          |

2. Place the weight for the start value of Class 1 on the weighing platform and press soft key **OK**.

The start value of the next weight class is highlighted.

3. Place the weight for the start value of the next weight class on the weighing platform and press soft key **OK**.

The start value of the next weight class is highlighted.

- 4. Repeat step 3 until you have weighed in the start values of all your desired classes.
- 5. Press soft key End Value.

The following screen to specify the end value is displayed:

|           | Class definition |
|-----------|------------------|
| Name      | Value (kg)       |
| Class 10  | 0.00000          |
| Class 11  | 0.000000         |
| Class 12  | 0.00000          |
| End value | 0.000000         |

- Place the weight for the end value on the weighing platform and press soft key OK. The message "New classes set!" is displayed and the Classifying display appears. The scale is ready for Classifying.
- •
- With Class name set to Custom in the Application menu, you are prompted to enter the class name prior to the value.
- Using the **Finish** soft key (instead of **End Value**) will set the end value of the last class to the maximum load of the weighing platform.

#### Entering known class definition values

Press soft key → .

The following screen to specify the class definition is displayed:

|         | Class definition |
|---------|------------------|
| Name    | Value (kg)       |
| Class 1 | 0.000000         |
| Class 2 | 0.00000          |
| Class 3 | 0.00000          |
| Class 4 | 0.00000          |
| Class 5 | 0.00000          |
| Class 6 | 0.00000          |
| Class 7 | 0.00000          |
| Class 8 | 0.00000          |
| Class 9 | 0.000000         |

- 2. Enter the requested start value of class 1 and confirm with  $\square$ . The start value of the next class is highlighted.
- 3. Repeat step 2 for the other start values of your desired classes.
- 4. Press soft key End Value.

The following screen to specify the end value is displayed:

|           | Class definition |
|-----------|------------------|
| Name      | Value (kg)       |
| Class 10  | 0.00000          |
| Class 11  | 0.00000          |
| Class 12  | 0.000000         |
| End value | 0.000000         |

- Enter the requested End value and confirm with □→.
   The message "New classes set!" is displayed and the Classifying display appears. The scale is ready for Classifying.
- With Class name set to Custom in the Application menu, you are prompted to enter the class name prior to the value.
- Using the **Finish** soft key (instead of **End Value**) will set the end value of the last class to the maximum load of the weighing platform.

3.1.2

## 3.2 Additional class information

#### **Product identification**

The device offers 3 additional information items to identify your weighing good. In the factory setting, none of these items is activated.

In the menu under Application -> Data storage you can activate the following items:

- Description field
- Article name
- Article no.

When entering the class definition values you are prompted to enter the additional product identification.

| Class definition |              |  |        |    |  |
|------------------|--------------|--|--------|----|--|
| Item             |              |  |        |    |  |
| Art.name         |              |  |        |    |  |
| Art. no.         |              |  |        |    |  |
|                  |              |  |        |    |  |
|                  |              |  |        |    |  |
| ESC              | End<br>Value |  | Finish | ОК |  |

- İ
- The additional class information items can be stored with the class information record.
- Using the **Finish** soft key you can set the class information without filling out all the additional product information fields.

## 3.3 Using stored class definition records

## 3.3.1 Storing class definition records

Up to 100 class definition records can be stored.

- 1. Enter the class definition values as described in the sections above.
- Press soft key → 
   The display changes to green to indicate a free record. The record number of the first free memory and status "Free" are displayed.
- 3. If necessary, change the desired record number.
- Press soft key **OK**.
   "Record stored!" briefly appears in the display. The class definition record is stored under the selected number.

#### Selected record already occupied

If the selected record is already occupied, the background lighting changes to red and "Occupied" is displayed.

- In order to overwrite the record with the new values, press soft key **OK**. The message "Overwrite record?" appears.
- 2. Press soft key YES to overwrite the record or soft key NO to cancel.

#### Additional class information

You can store additional information with the class definition record although it is not activated in the menu and thus not required when entering the class definition values.

→ Before saving the record with soft key **OK**, press soft key ✓ to open a window to enter additional class information.

| Storing record |                        |                |       |    |  |
|----------------|------------------------|----------------|-------|----|--|
| Rec. no.       | 5 Status Free          |                |       |    |  |
| Class 1        | (3                     | 1.88 kg – Clas | is 2) |    |  |
| Class 2        | (10.33 kg - Class 3)   |                |       |    |  |
| Class 3        | (17.14 kg - Class 4)   |                |       |    |  |
| Class 4        | (23.78 kg - End value) |                |       |    |  |
| End value      | 31.54 kg               |                |       |    |  |
| Tare           | 0.00 kg                |                |       |    |  |
|                |                        |                |       |    |  |
|                |                        |                |       |    |  |
|                |                        |                |       |    |  |
|                |                        |                |       |    |  |
| ESC            | I <b>T F</b> 10 I      |                |       | OK |  |
|                |                        |                |       |    |  |

3.3.2 Loading the class definition records

- The first occupied record is shown.
- 2. Select the desired record number.
- 3. Press soft key -"Record loaded!" briefly appears in the display. The Classifying display appears. The scale is ready for Classifying.

### Searching for class definition records

Using the soft key Q you can search for class definition records by record number, article name and article number - if specified in the class definition set.

- Press soft key ←>. The first occupied record is shown.
- 2. Press soft key Q.
- "Search by ..." is displayed.
- 3. Using soft key 🖍 you can select the search criterion, i.e., record no., article no., article name and item.
- 4. Confirm search criterion with  $\square$ .
- 5. Enter record data to be searched for.
  - If existent, the searched record is displayed.
- 6. Press soft key  $\leftarrow$  to load the class definition record.

#### Class information records with tare

If you always use the same container for all classes you can save the tare weight together with the class information record.

- Storing record with tare
- 1. Tare the empty container.
  - Press soft key → ⇒ and enter class information values.
     Press soft key → > to store the class information record.

The class information values including the tare weight are displayed.

| Rec. no.  | 7             | Status    | Free |
|-----------|---------------|-----------|------|
| Class 1   | (1.00 kg – Cl | lass 2)   |      |
| Class 2   | (2.00 kg – Cl | lass 3)   |      |
| Class 3   | (3.00 kg – Er | nd value) |      |
| End value | 4.00 kg       |           |      |
| Tare      | 0.25 kg       |           |      |

4. Store record with soft key OK.

1. Press soft kev ↔

Т

The device facilitates Classifying through different coloured background lighting for the weight classes.

- 1. Specify the class definition values as described above.
- Place the classifying material on the scale. Depending on the applied weight the colour of the class indication changes.

When loading a record with stored tare weight make sure to always use the same container as specified in the record.

#### **Display for Classifying**

With the default colour setting and Class name set to Custom the following is displayed:

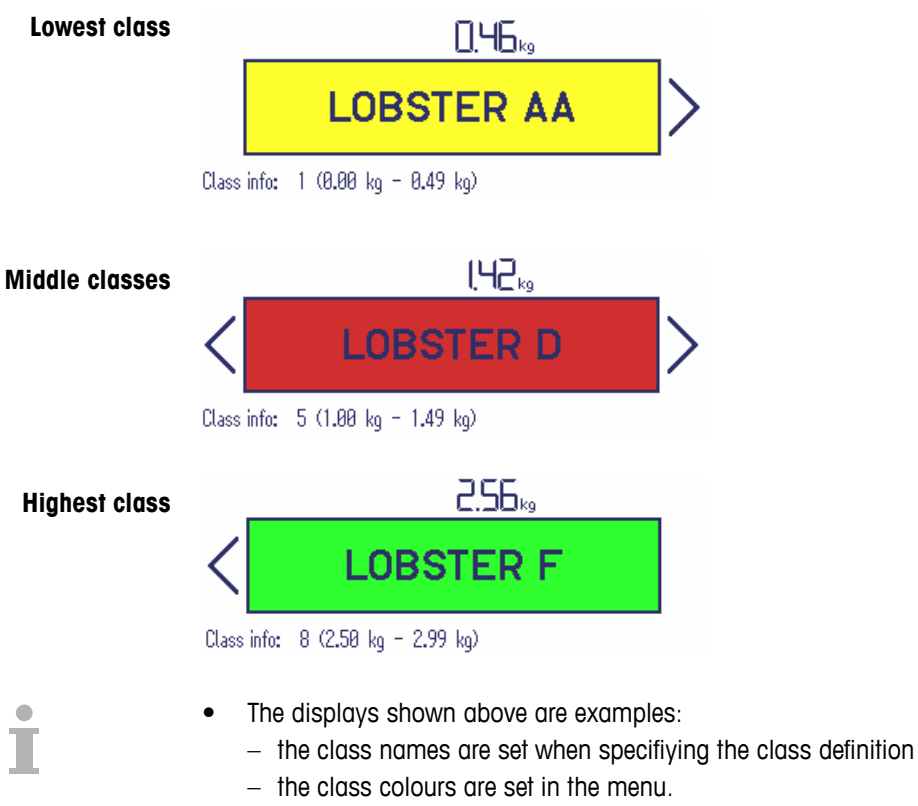

- The arrows indicate that there is a weight class below or above the current class.
- The colour setting for the weight classes can be modified in the terminal menu.
- To indicate the class info as shown in the examples, the item Class info must be selected for an auxiliary line, see terminal menu.
- If the weight is outside the range of the defined classes, "No class" is displayed
### 3.5 Classifying during subtractive weighing

Assistance through the coloured background is also possible during subtractive weighing.

#### Procedure

- Specify class definition values as described above. The class definition values must be entered with a negative sign.
- 2. Place a full container on the weighing platform and tare it.
- 3. Remove an item and read the result.

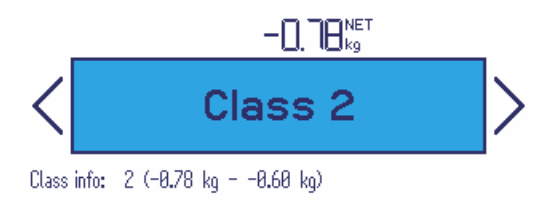

 Tare the unit again. The scale is ready for the next removal.

#### 3.6 Automatic printout of Classifying results

With Class print set to On in the Application menu, weighing results within the defined classes are printed out automatically together with the corresponding class information.

#### Example

| Class | : Lo  | obster | grad  | e D |
|-------|-------|--------|-------|-----|
| Date  |       | 08     | /04/2 | 011 |
| Time  |       |        | 08:18 | :23 |
| Gross | ;     |        | 1.06  | kg  |
|       |       |        |       |     |
| Class | info  |        |       | 5   |
|       | (1.00 | kg -   | 1.49  | kg) |

## 3.7

## Terminating Classifying

→ Press C.

"Cleared" appears in the display.

The class information values are cleared and the straight weighing display appears. The device operates in straight weighing mode.

## 4 Settings in the menu

In the menu, settings can be changed and functions can be activated. This enables adaptation to individual weighing requirements.

The menu consists of the following 5 main blocks containing various submenus on several levels.

| Scale         | see sections 4.2 (analog scales), 4.3 (IDNet scales) or |
|---------------|---------------------------------------------------------|
|               | 4.4 (SICS scale)                                        |
| Application   | see section 4.5                                         |
| Terminal      | see section 4.6                                         |
| Communication | see section 4.7                                         |
| Maintenance   | see section 4.8                                         |
|               |                                                         |

## 4.1 Operating the menu

#### 4.1.1 Calling up the menu and entering the password

The menu differentiates between 2 operating levels: Operator and Supervisor. The Supervisor level can be protected by an individual password. When the device is delivered, both levels are accessible with the same password.

## Operator menu 1. Press

The Quick Select menu opens, Menu is highlighted.

### 

Enter code is displayed.

3. Enter the password 000. The menu item Terminal is displayed. Only parts of the submenu Device are accessible.

# Supervisor menu 1. Press

The Quick Select menu opens, Menu is highlighted.

- 2. Press ⊡→.
  - Enter code is displayed.
- 3. Enter the password.

The first menu item Scale is highlighted.

- Ť
- When the device is first delivered, the Supervisor password is set to 000. Set your individual password in the Terminal menu.
- If a password has still not been entered after a few seconds, the scale returns to the weighing mode.
- If a password has been issued for Supervisor access to the menu and you have forgotten it, use 423 as an emergency password.

#### Calling up menu when user management is active

If user management is active, password entry is required when logging in.

1. Press

The Quick Select menu opens, Menu is highlighted.

Press □>.
 The menu start screen is displayed, depending on the user profile.

#### 4.1.2 Display presentation in the menu

Menu items are displayed together with their context. The following example shows the menu start screen.

| 1— | =                                        | Menu                                                                                              |  |
|----|------------------------------------------|---------------------------------------------------------------------------------------------------|--|
| 2— | Scale Application Terminal Communication | Calibration<br>Display/Units<br>Zero<br>Tare<br>Restart<br>Restart<br>Filter<br>MinWeigh<br>Reset |  |
| 3— | – Use navigation keys                    | to navigate through the menu                                                                      |  |

- 1 Menu info line, i.e., menu path of the current menu item
- 2 Menu items; the selected menu item is highlighted
- 3 Navigation info line
- 4 Sub-menu items

4.1.3 Exiting the menu

#### 1. Press 也.

The last menu item End appears. "Save settings?" is displayed.

#### 2. Press OK.

The menu changes are saved and the terminal returns to the weighing mode. - or -

- → Press **ESC** for further menu settings.
  - or -
- → Press **NO** to discard changes and return to the weighing mode.

## 4.1.4 Selecting and setting parameters in the menu

#### Example: Setting of the Chain tare function

|                                                                                        | Menu                                                                                   | 1.                   | In the menu start screen press > to switch to the right side.                                                                                                    |
|----------------------------------------------------------------------------------------|----------------------------------------------------------------------------------------|----------------------|----------------------------------------------------------------------------------------------------|
| Scale<br>Application<br>Terminal<br>Communication<br>Maintenance                       | Calibration<br>Display/Units<br>Zero<br>Tare<br>Restart<br>Filter<br>MinWeigh<br>Reset |                      | The first submenu Calibration is highlighted.                                                                                                    |
|                                                                                        | Scale                                                                                  | 2.                   | Use $\vee / \wedge$ to select Tare.                                                                                                    |
| Calibration<br>Display/Units<br>Zero<br>Tare<br>Restart<br>Filter<br>MinWeigh<br>Reset | Auto tare<br>Chain tare<br>A-Clear tare                                                | 3.                   | side.<br>Press > to open the selected (highlighted) menu item<br>Tare.<br>The Tare submenus are displayed on the left side.                                                                                                    |
| Sca<br>Auto tare<br>Chain tare<br>A-Clear tare                                         | lle – Tare<br>On                                                                       | 4.<br>5.<br>6.<br>7. | Use $\vee / \wedge$ to select Chain tare.<br>The current Chain tare setting is displayed on the right side.<br>Press > to open the selected (highlighted) menu item<br>Chain tare.<br>All possible Chain tare settings are displayed on<br>the right side, the current setting is highlighted.<br>Use $\vee / \wedge$ to change the Chain tare setting.<br>Confirm the setting with $\Box$ . |

## 4.2 Scale menu block – analog scales

Factory settings are printed in **bold** in the following overview.

#### 4.2.1 Overview

After selecting the corresponding scale connection Scale 1 or Scale 2, the following menu is available for analog scales:

| Level 1     | Level 2         | Level 3                                 |
|-------------|-----------------|-----------------------------------------|
| Calibration | ,               |                                         |
| Display/    | Unit 1          | g, <b>kg</b> , oz, lb, lb-oz, t         |
| Units       | Unit 2          | <b>g</b> , kg, oz, lb, lb-oz, t         |
|             | Resolution      |                                         |
|             | Unit roll       | On, <b>Off</b>                          |
| Zero        | AZM             | Off, <b>0.5 d</b> , 1 d, 2 d, 5 d, 10 d |
| Tare        | Auto tare       | On, <b>Off</b>                          |
|             | Chain tare      | <b>On</b> , Off                         |
|             | A-Clear<br>tare | On, <b>Off</b> , 9 d                    |
| Restart     | On, <b>Off</b>  |                                         |
| Filter      | Vibration       | Low, <b>Medium</b> , High               |
|             | Process         | Universal, Dosing                       |
|             | Stability       | Fast, <b>Standard</b> , Precise         |
| MinWeigh    | Function        | On, <b>Off</b>                          |
| Reset       | Perform reset ? |                                         |

| 4.2.2                 | Description of the (analog) Scale menu block                                                                                                    |
|-----------------------|----------------------------------------------------------------------------------------------------|
|                       | (Analog) Scale -> Calibration<br>This menu item is not available for verified scales.                                                                                                    |
| Perform calibration ? | <ol> <li>Unload scale.</li> <li>Start calibration with E⇒.<br/>The scale determines the zero point, -0- appears in the display.<br/>The calibration weight to be placed on the scale flashes in the display.</li> <li>If necessary, change the weight value displayed with ⇒T ←.</li> <li>Place the calibration weight on the scale and confirm with E⇒.<br/>The scale calibrates with the calibration weight loaded.<br/>After calibration is completed, -Done- appears briefly in the display and the<br/>calibration protocol is displayed.</li> <li>Calibration passed!<br/>Rec. no.: 6<br/>Date &amp; Time: 08/07/2010 14:55:44<br/>User name: ABC<br/>Test weight: 0.00kg<br/>Weight name: VI<br/>Scale number: 1<br/>Comments: COMMENT</li> <li>You can now enter User name, Weight name and Comments if applicable.</li> </ol> |
| Note                  | <ul> <li>In order to achieve particularly high precision, calibrate under full load. The calibration process can be aborted using O.</li> <li>The calibration protocol is stored in the calibration log file.</li> </ul>                                                                                                    |

## (Analog) Scale -> Display/Units - Weighing unit and display accuracy

| Unit 1     | Select weighing unit 1: g, kg, oz, lb, lb-oz, t                                                                                                    |
|------------|----------------------------------------------------------------------------------------------------|
| Unit 2     | Select weighing unit 2: g, kg, oz, lb, lb-oz, t                                                                                                    |
| Resolution | Select readability (resolution), the possible settings depend on the connected scale.                                                                                                    |
| Unit roll  | When unit roll is switched on, the weight value can be displayed in all available units with <b>S</b> .                                                                                                    |
| Notes      | <ul> <li>In case of verified scales, individual sub-items of the Display menu item may not be available or only to a limited extent, depending on the respective country.</li> <li>On dual-range/dual interval scales, resolutions marked with I&lt;-&gt;I 1/2 are divided up into 2 weighing ranges/intervals, e.g., 2 x 3000 d.</li> </ul> |

### (Analog) Scale -> Zero - Automatic zero update

| AZM | On verified scales, this menu item does not appear.                 |  |
|-----|---------------------------------------------------------------------|--|
|     | Switching on/off automatic zero update and selecting zeroing range. |  |
|     | Possible settings: Off; 0.5 d; 1 d; 2 d; 5 d; 10 d                  |  |

#### (Analog) Scale -> Tare - Tare function

| Auto tare    | Switching on/off automatic taring                                                                                                    |  |
|--------------|----------------------------------------------------------------------------------------------------|--|
| Chain tare   | Switching on/off chain tare                                                                                                    |  |
| A-Clear tare | <ul> <li>Switching on/off automatic clearing of the tare weight when the load is removed from the scale.</li> <li>On The tare weight is automatically cleared if the gross weight is 0 or below zero</li> <li>Off No automatic clearing of the tare weight</li> <li>9 d The tare weight is automatically cleared if the gross weight is within +/- 9 display steps</li> </ul> |  |

#### (Analog) Scale -> Restart - Automatic saving of zero point and tare value

| Restart | When the restart function is activated, the last zero point and the tare value are saved.   |
|---------|---------------------------------------------------------------------------------------------|
|         | After switching off/on or after a power interruption, the device continues to work with the |
|         | saved zero point and tare value.                                                            |

### (Analog) Scale -> Filter -Adaptation of the ambient conditions and the weighing type

| Vibration | Adaptation to ambient conditions                                                                                                    |  |
|-----------|----------------------------------------------------------------------------------------------------|--|
| Low       | <ul> <li>Very steady and stable environment. The scale works very rapidly, but is very<br/>sensitive to external influences.</li> </ul> |  |
| Medium    | Normal environment. The scale operates at medium speed.                                                                                 |  |
| High      | • Restless environment. The scale works more slowly, but is insensitive to external influences.                                         |  |
| Process   | Adaptation to the weighing process                                                                                                    |  |
| Universal | Universal setting for all weighing samples and normal weighing goods.                                                                   |  |
| Dosing    | Dispensing liquid or powdery weighing samples.                                                                                          |  |
| Stability | Adjusting the stability detector                                                                                                    |  |
| Fast      | The scale operates very fast.                                                                                                    |  |
| Standard  | The scale operates at medium speed.                                                                                                    |  |
| Precise   | The scale operates with the greatest possible reproducibility.                                                                          |  |
|           | The slower the scale works, the greater the reproducibility of the weighing results.                                                    |  |

05/11

#### (Analog) Scale -> MinWeigh - Minimum weighing-in quantity

Before you can use this function, the METTLER TOLEDO service technician has to determine and to enter a minimum weight value.

| Function | Switching minimum weight function on/off                                           |
|----------|------------------------------------------------------------------------------------|
|          | If the weight on the scale drops below the stored minimum weight, 🖆 appears in the |
|          | symbols and info line.                                                             |

#### (Analog) Scale -> Reset - Resetting scale settings to factory settings

| Perform reset ? | Confirmation inquiry                                                              |
|-----------------|-----------------------------------------------------------------------------------|
|                 | <ul> <li>Reset the analog scale settings to factory settings with YES.</li> </ul> |
|                 | <ul> <li>Do not reset the analog scale settings with NO.</li> </ul>               |
|                 |                                                                                   |

## 4.3 Scale menu block – IDNet scales

Factory settings are printed in **bold** in the following overview.

#### 4.3.1 Overview

After selecting the corresponding scale connection Scale 1 or Scale 2, the following menu is available for IDNet scales:

| Level 1  | Level 2                                             | Level 3                                             |  |
|----------|-----------------------------------------------------|-----------------------------------------------------|--|
| Display/ | Unit 2                                              | <b>g</b> , kg, oz, lb, t                            |  |
| Units    | Unit roll                                           | On, <b>Off</b>                                      |  |
| Zero     | AZM                                                 | <b>On</b> , Off                                     |  |
| Tare     | Auto tare                                           | On, <b>Off</b>                                      |  |
|          | Chain tare                                          | <b>On</b> , Off                                     |  |
|          | A-Clear<br>tare                                     | On, <b>Off</b> , 9 d                                |  |
| Restart  | On, <b>Off</b>                                      |                                                     |  |
| Filter   | Vibration                                           | ration Stable, <b>Normal</b> , Unstable             |  |
|          | Process                                             | Finefill, <b>Universal</b> , Absolut                |  |
|          | Stability                                           | ASD=0, ASD=1, <b>ASD=2</b> , ASD=3,<br>ASD=4, ASD=5 |  |
| Update   | The possible settings depend on the connected scale |                                                     |  |
| MinWeigh | Function                                            | On, <b>Off</b>                                      |  |
| Reset    | Perform reset?                                      |                                                     |  |

#### 4.3.2 Description of the (IDNet) Scale menu block

#### (IDNet) Scale -> Display - Weighing unit

| Unit 2    | Select weighing unit 2: g, kg, oz, lb, t                                                                                                    |  |  |
|-----------|----------------------------------------------------------------------------------------------------|--|--|
| Unit roll | When unit roll is switched on, the weight value can be displayed in all available units with S.                                                                                                    |  |  |
| Notes     | <ul> <li>In case of verified scales, individual sub-items of the Display menu item may not be available or only to a limited extent, depending on the respective country.</li> <li>On multi-range/multi-interval scales, the symbol I&lt;-&gt;I with number indicates the current range or interval.</li> </ul> |  |  |

(IDNet) Scale -> Zero - Automatic zero update

| AZM | On verified scales, this menu item does not appear.                                            |  |  |
|-----|------------------------------------------------------------------------------------------------|--|--|
|     | Switching on/off automatic zero update                                                         |  |  |
|     | The effective range of the zero update mode ( <b>0.5 d</b> ; 1 d; 2 d; 3 d) can only be set by |  |  |
|     | service technician.                                                                            |  |  |

#### (IDNet) Scale -> Tare - Tare function

| Auto tare    | Switching on/off automatic taring                                                                                                    |  |  |
|--------------|----------------------------------------------------------------------------------------------------|--|--|
| Chain tare   | Switching on/off chain tare                                                                                                    |  |  |
| A-Clear tare | <ul> <li>Switching on/off automatic clearing of the tare weight when the load is removed from the scale.</li> <li>On The tare weight is automatically cleared if the gross weight is 0 or below zero</li> <li>Off No automatic clearing of the tare weight</li> <li>9 d The tare weight is automatically cleared if the gross weight is within +/- 9 display steps</li> </ul> |  |  |

#### (IDNet) Scale -> Restart - Automatic saving of zero point and tare value

| Restart | When the Restart function is activated, the last zero point and the tare value are saved.   |  |  |
|---------|---------------------------------------------------------------------------------------------|--|--|
|         | After switching off/on or after a power interruption, the device continues to work with the |  |  |
|         | saved zero point and tare value.                                                            |  |  |

### (IDNet) Scale -> Filter -Adaptation to the ambient conditions and the weighing type

| Vibration               | Adaptation to the ambient conditions                                                                                                    |                     |                                       |  |
|-------------------------|----------------------------------------------------------------------------------------------------|---------------------|---------------------------------------|--|
| Stable                  | <ul> <li>Very steady and stable environment. The scale works very rapidly, but is very<br/>sensitive to external influences.</li> </ul> |                     |                                       |  |
| Normal                  | <ul> <li>Normal enviro</li> </ul>                                                                                                    | onment. The scale c | perates at medium speed.              |  |
| Unstable                | • Restless environment. The scale works more slowly, but is insensitive to external influences.                                         |                     |                                       |  |
| Process                 | Adaptation to the weighing process                                                                                                    |                     |                                       |  |
| Finefill                | Dispensing of liquid or powdered weighing samples.                                                                                      |                     |                                       |  |
| Universal               | Universal setting for all weighing modes and normal weighing goods.                                                                     |                     |                                       |  |
| Absolut                 | • For solid bodies under extreme conditions, e.g., strong vibrations.                                                                   |                     |                                       |  |
| Stability               | Adjusting stability monitoring                                                                                                    |                     |                                       |  |
| $ASD = 0 \dots ASD = 4$ | ASD = 0 Stability monitoring switched off<br>Only possible for non-verified scales                                                      |                     | g switched off<br>non-verified scales |  |
|                         | ASD = 1                                                                                                    | Rapid display       | Good reproducibility                  |  |
|                         | ASD = 2                                                                                                    | Î                   | $\downarrow$                          |  |
|                         | ASD = 3                                                                                                    | $\uparrow$          | $\downarrow$                          |  |
|                         | ASD = 4                                                                                                    | $\uparrow$          | $\Downarrow$                          |  |
|                         | ASD = 5                                                                                                    | Slow display        | Excellent reproducitility             |  |

#### (IDNet) Scale -> Update - Setting the display speed of the weight display

This menu item is only displayed if the UPDATE function is supported by the connected scale.

| xx UPS                                                   | Selecting the number of updates per second (UPS) |  |
|----------------------------------------------------------|--------------------------------------------------|--|
| Note The possible settings depend on the connected scale |                                                  |  |

#### (IDNet) Scale -> MinWeigh - Minimum weighing-in quantity

Before you can use this function, the METTLER TOLEDO service technician has to determine and enter a minimum weight value.

| Function | Switching minimum weight function on/off                                           |  |  |
|----------|------------------------------------------------------------------------------------|--|--|
|          | If the weight on the scale drops below the stored minimum weight, 🖆 appears in the |  |  |
|          | symbols and info line.                                                             |  |  |

### (IDNet) Scale -> Reset - Resetting scale settings to factory settings

| Perform reset ? | Confirmation inquiry                                                             |  |
|-----------------|----------------------------------------------------------------------------------|--|
|                 | <ul> <li>Reset the IDNet scale settings to factory settings with YES.</li> </ul> |  |
|                 | <ul> <li>Do not reset the IDNet scale settings with NO.</li> </ul>               |  |

## 4.4 Scale menu block – SICS scale

On weighing terminals with only one built-in scale interface (analog or IDNet) a SICS scale can be connected as second scale via RS232, RS422 or RS485.

| SICS Scale       | Configuring a second scale via COM ports                                                                                                    |  |
|------------------|----------------------------------------------------------------------------------------------------|--|
| Off              | No SICS scale, factory setting                                                                                                    |  |
| COM1, COM2, COM3 | <ol> <li>Select a COM port with RS interface for connecting a SICS scale.<br/>The communication parameters are automatically set to the following:<br/>Dialog mode, 9600 Baud, Parity: 8 none.</li> <li>Make sure that the connected SICS scale has the same communication settings.</li> </ol> |  |

## 4.5 Application menu block

Factory settings are printed in **bold** in the following overview.

| 4.5.1 Overview |                         |                       |                                                                                                    |  |  |
|----------------|-------------------------|-----------------------|----------------------------------------------------------------------------------------------------|--|--|
| Level 1        | Level 2                 | Level 3               | Level 4                                                                                                    |  |  |
| Average        | <b>Off</b> , Auto, Manu | Jal                   |                                                                                                    |  |  |
| Classify       | Class name              | Default, Custom       |                                                                                                    |  |  |
|                | Class print             | Off, On               |                                                                                                    |  |  |
| Data           | Descr. field            | Activate              | Off, On                                                                                                    |  |  |
| storage        | Article name            | Activate              | Off, On                                                                                                    |  |  |
|                | Article number          | Activate              | Off, On                                                                                                    |  |  |
|                | Delete all              | Sure?                 |                                                                                                    |  |  |
|                | Delete record           |                       |                                                                                                    |  |  |
| Log files      | Alibi Log               | Activate              |                                                                                                    |  |  |
|                |                         | Item 7<br><br>Item 10 | User name, ID1, ID2, ID3,<br>Dev. identifier, Dev. location,<br>SNR Terminal, SNR Scale, Article name,<br>Article number, Descr. field, Class name |  |  |
|                |                         | Delete all records    |                                                                                                    |  |  |
|                | Routine Test            | Days                  |                                                                                                    |  |  |
|                | Log                     | External test         | Test weight, Weight name, Tolerance                                                                                                    |  |  |
|                |                         | Internal test         |                                                                                                    |  |  |
|                |                         | Delete all records    |                                                                                                    |  |  |
| Totalize       | Activate                | Off, On               |                                                                                                    |  |  |
| Reset          | Perform reset ?         | et ?                  |                                                                                                    |  |  |

#### 4.5.2 Description

### Application -> Average -Determining the average weight for an unstable load (dynamic weighing)

| Off    | Calculating average weight switched off                                         |  |
|--------|---------------------------------------------------------------------------------|--|
| Auto   | Calculating average weight with automatic start of the weighing cycle           |  |
| Manual | Calculating average weight with manual start of the weighing cycle via $lace{}$ |  |

## Application -> Classify - Setting Classifying parameters

| Class name  | Naming of the classes                                                                                                    |  |  |
|-------------|----------------------------------------------------------------------------------------------------|--|--|
| Default     | • When entering class identification values only the weight values have to be entered.<br>The class names are Class 1 to Class 12                             |  |  |
| Custom      | • When entering class identification values the class names can be entered, too.                                                                              |  |  |
| Class print | <ul> <li>Automatic printout</li> <li>Off No automatic printout</li> <li>On Automatic printout when a stable weight value within the classes exists</li> </ul> |  |  |

## Application -> Data storage - Setting data base parameters

|                | · · · · · · · · · · · · · · · · · · ·                                                                                                    |  |  |
|----------------|----------------------------------------------------------------------------------------------------|--|--|
| Descr. field   | The description field can be used to expand each class definition record by one auxiliary field. This field can be used for an article description, article number or any other information on the record. It will be stored as part of the class definition record, it can be displayed, printed or transferred.<br>The description field has a maximum length of 40 characters.   |  |  |
| Activate       | <ul> <li>Activating description field for identifying sets of class identification parameters.</li> <li>Off No possibility to enter a value in the description field during class definition.<br/>The content of already existing description fields is not affected.</li> <li>On During class definition entry you are asked to enter a value in the description field.</li> </ul> |  |  |
| Descriptor     | Enter a name for the description field.<br>Factory setting: Item.                                                                                                    |  |  |
| Article name   | With each class definition record an article name can be stored.                                                                                                    |  |  |
| Activate       | <ul> <li>Off No possibility to enter an article name during class definition.<br/>The content of already existing article names is not affected.</li> <li>On During class definition entry you are asked to enter an article name.</li> </ul>                                                                                                    |  |  |
| Article number | With each class definition record an article number can be stored.                                                                                                    |  |  |
| Activate       | <ul> <li>Off No possibility to enter an article number during class definition.<br/>The content of already existing article numbers is not affected.</li> <li>On During class definition entry you are asked to enter an article number</li> </ul>                                                                                                    |  |  |
| Delete all     | Delete all records of the database.                                                                                                    |  |  |
| Sure ?         | A safety prompt is displayed before deleting the database records.                                                                                                    |  |  |
| Delete record  | Delete a single record in the database.                                                                                                    |  |  |
| xx             | Enter number of the record to be deleted                                                                                                    |  |  |
| Notes          | <ul> <li>There is a SICS command available to write a class definition record including description field, article name and article number.</li> <li>To search for the contents of the description field or for article names and numbers, the entered data must be unique.</li> </ul>                                                                                              |  |  |

## Application -> Log files - Setting up logfiles

| Alibi Log          | Setting up Alibi log file.                                                                                                    |                                                                                                    |  |
|--------------------|----------------------------------------------------------------------------------------------------|----------------------------------------------------------------------------------------------------|--|
| Activate           | If set to ON, all weighings are saved in a log file                                                                                                    |                                                                                                    |  |
| Item 7 Item 10     | <ul><li>You can add additional information to that required by W &amp; M regulations.</li><li>Select item number.</li><li>Assign the item contents.</li></ul> |                                                                                                    |  |
| Delete all records | A safety prompt is displo                                                                                                    | ayed before deleting all stored alibi records.                                                                           |  |
| Routine Test Log   | Setting up routine calibration test for your scale.                                                                                                    |                                                                                                    |  |
| Days               | Enter interval of routine test                                                                                                    |                                                                                                    |  |
| External test      | <ul><li>Test weight</li><li>Weight name</li><li>Tolerance</li></ul>                                                                                           | Enter the test weight value<br>Enter weight name<br>Enter tolerance for passing the routine calibration test             |  |
| Internal test      | • Yes<br>• No                                                                                                    | for weighing platforms with an internal calibration weight for weighing platforms without an internal calibration weight |  |
| Delete all records | A safety prompt is displayed before deleting all stored routine test records.                                                                                 |                                                                                                    |  |

#### Application -> Totalise - Activating/deactivating totalisation

| Activate | Activate/deactivate totalisation                   |
|----------|----------------------------------------------------|
|          | Totalisation is possible with Classifying as well. |

## Application -> Reset - Resetting application settings to factory settings

| Perform reset ? | Confirmation inquiry                                                             |  |
|-----------------|----------------------------------------------------------------------------------|--|
|                 | <ul> <li>Reset the application settings to factory settings with YES.</li> </ul> |  |
|                 | <ul> <li>Do not reset application settings with NO.</li> </ul>                   |  |

## 4.6 Terminal menu block

Factory settings are printed in **bold** in the following overview.

4.6.1 **Overview** Level 1 Level 2 Level 3 Level 4 Level 5 Level 6 Device Language English, German, French, Spanish, Italian, ... Sleep / **Off**, 1 minute, 3 minutes, 5 minutes, 15 minutes, Power off 30 minutes Display Layout Default, 3-Line mode Auxiliary Not used, Date & Time, Gross, Net, line 1 ... 3 Tare, High Resolution, ID1, ID2, ID3, Dev. identifier, Dev. location, Class info, User name, Descr. field, Record number, Article name, Article number, Total net, n Brightness 1 ... 10 Backlight off, 5 seconds, 10 seconds, 30 seconds, 1 minutes, On Weight hold **0 s** ... 10 s Stealth On, **Off** mode Colours Default Yellow, Light blue, Dark blue, < MinWeigh Light red, Dark red, Orange, Class 1 Purple, Light green, Dark green, Pink, Light grey, Dark grey, . . . Class 12 White Colour mode Continuous, Stable ID1, ID2, ID3 IDs

| Level 1            | Level 2      | Level 3           | Level 4                                                                        | Level 5                                                                                                    | Level 6                                                                                                    |
|--------------------|--------------|-------------------|--------------------------------------------------------------------------------|----------------------------------------------------------------------------------------------------|----------------------------------------------------------------------------------------------------|
| Device Ke          | Keyboard     | Key lock          | Power,<br>Clear,<br>UnitSwitch,<br>Info,<br>Transfer,<br>QuickSelect<br>Keypad | Lock, <b>Unloc</b>                                                                                                    | 5                                                                                                    |
|                    |              | Info key          | Item 1<br><br>Item 27                                                          | Not used, Da<br>Net, Tare, H<br>ID1, ID2, II<br>Dev. locatic<br>SNR Terminal<br>Scale number<br>Class info,<br>Descr. field,<br>Article name<br>Total net, r | ate & Time, Gross,<br>HighRes & Net,<br>D3, Dev. identifier,<br>D9, Dev. name,<br>L, SNR Scale,<br>C, Firmware Vers.,<br>User name, User ID,<br>Record number,<br>e, Article number, |
|                    |              | Soft keys         | Page 1,<br>Page 2,<br>Page 3                                                   | Soft key<br>x-1 x-5                                                                                                    | Not used,<br>Class definition,<br>Recall, Store, ID1,<br>ID2, ID3, Plus,<br>Total, Switch scale,<br>Routine test                                                                     |
|                    | Date & Time  | Format            | EU, US                                                                         |                                                                                                    |                                                                                                    |
|                    |              | Date              | dd/mm/yyyy                                                                     | (EU), mm/dd/y                                                                                                    | YYYY (US)                                                                                                    |
|                    |              | Time              | hh:mm:ss                                                                       |                                                                                                    |                                                                                                    |
|                    |              | Meridian          | AM, PM                                                                         |                                                                                                    |                                                                                                    |
|                    |              | Calender          | On, <b>Off</b>                                                                 |                                                                                                    |                                                                                                    |
|                    | Beeper       | <b>On</b> , Off   |                                                                                |                                                                                                    |                                                                                                    |
|                    | Information  | Identificatio     | on, Location                                                                   |                                                                                                    |                                                                                                    |
| User<br>management | Edit user    | User 1<br>User 20 | User name, H<br>User ID                                                        | Profile, Passw                                                                                                    | word, Language,                                                                                                    |
|                    | Activate     | On, <b>Off</b>    |                                                                                |                                                                                                    |                                                                                                    |
|                    | Delete all   |                   |                                                                                |                                                                                                    |                                                                                                    |
|                    | Del. Profile | User No. xx       |                                                                                |                                                                                                    |                                                                                                    |
| Access             | Supervisor   | Password          |                                                                                |                                                                                                    |                                                                                                    |
| Reset              | Perform rese | et ?              |                                                                                |                                                                                                    |                                                                                                    |

| 4.6.2                         | Description of the Terminal menu block                                                                                                    |
|-------------------------------|----------------------------------------------------------------------------------------------------|
|                               | Terminal –> Device – General device settings                                                                                                    |
| Language                      | Selecting the language of the operator interface<br>Possible languages: <b>English</b> , German, French, Spanish, Italian, Chinese<br>We will expand the available languages continuously.                                                                                                    |
| <b>Sleep</b><br>(User access) | This menu item only appears on devices in mains operation.<br>When Sleep is activated, the device switches off display and backlighting after the<br>time period set when not in use and gross weight is 0. Display and backlighting are<br>switched on again by pressing a key or if the weight changes.<br>Possible settings: <b>Off</b> , 1 min, 3 min, 5 min, 15 min, 30 min (approximate values) |
| Power Off<br>(User access)    | This menu item only appears on devices in battery operation.<br>When Power Off is activated, the device switches itself off automatically after the time<br>period set when not in use. After this, it must be switched on again using $\mathcal{O}$ .<br>Possible settings: <b>Off</b> , 1 min, 3 min, 5 min, 15 min, 30 min (approximate values)                                                    |

05/11

| Display                                  | Configuring the display window. For details see Introduction.                                                                                                    |  |
|------------------------------------------|----------------------------------------------------------------------------------------------------|--|
| Layout                                   | Selecting the presentation of the weight value.                                                                                                    |  |
| Auxiliary line 1<br><br>Auxiliary line 3 | <ul><li>Selecting the contents of the auxiliary display lines.</li><li>1. Select auxiliary line number</li><li>2. Assign contents to the selected line.</li></ul>                                                                                                    |  |
| Brightness<br>(User access)              | Setting the brightness of the display.<br>Possible settings: 1 <b>10</b>                                                                                                    |  |
| Backlight<br>(User access)               | Setting whether and after which time the background lighting will be switched off.<br>Devices with a storage battery switch the background lighting off automatically by<br>default when no action takes place at the device for approx. 5 seconds.<br>Possible settings: Off (no background lighting), 5 sec, 10 sec, 30 sec, 1 min,<br>On (background lighting always on) (approximate values) |  |
| Weight hold                              | Setting how long the weighing result is frozen in the display after the transfer key<br>has been pressed or auto print was generated.<br>Possible settings: <b>0 s</b> 10 s                                                                                                    |  |
| Stealth mode                             | With stealth mode on, there is no weight display, only the coloured display for the classes.<br>Not available if the scale is approved.                                                                                                    |  |
| Colours                                  | <ul> <li>Configuring colour setting for default, &lt; MinWeigh and Classifying.</li> <li>The device offers 13 predefined colours which can be assigned to the different classes.</li> <li>Select status.</li> <li>Assign colour to the selected status.</li> </ul>                                                                                                    |  |
| Colour mode                              | Setting the way of changing display colour• ContinuousChange in colour with stable or dynamic weight values• StableChange in colour only when the weight value is stableFor default colour settings see below.                                                                                                    |  |
| IDs                                      | Giving a name to the IDs                                                                                                    |  |
| ID1, ID2, ID3                            | <ul> <li>To each ID the following can be assigned:</li> <li>Name Enter a description of the ID for printout/datatransfer, e.g., "Lot"</li> <li>Value Enter a default value for the ID, e.g., "123"</li> </ul>                                                                                                    |  |

## Default colour settings

| Condition  | Default    | Condition | Default     |
|------------|------------|-----------|-------------|
| Default    | White      | Class 6   | Orange      |
| < MinWeigh | Dark blue  | Class 7   | Purple      |
| Class 1    | Yellow     | Class 8   | Light green |
| Class 2    | Light blue | Class 9   | Dark green  |
| Class 3    | Dark blue  | Class 10  | Pink        |
| Class 4    | Light red  | Class 11  | Light grey  |
| Class 5    | Dark red   | Class 12  | Dark grey   |

| Keyboard  | Switching keys on/off and setting info key.                                                                                                    |
|-----------|----------------------------------------------------------------------------------------------------|
| Key lock  | Selecting keys to lock/unlock.<br>Possible keys: Power ( $\mathcal{O}$ ), Clear ( $\mathbf{C}$ ), Unit switch ( $\mathbf{S}$ ), Info ( $\mathbf{i}$ ),<br>Transfer ( $\mathbf{E}$ ), Quick Select ( $\mathbf{\Xi}$ ), Keypad                                                                                                    |
| Info key  | <ul> <li>Configuring up to 27 items to be displayed using the info key (<i>i</i>).</li> <li>Select the item to be configured (Item 1 Item 27).</li> <li>Assign contents.</li> </ul>                                                                                                    |
| Soft keys | <ul> <li>Configuring the soft keys. Unless a soft key is configured there is no Classifying or totalising functionality.</li> <li>The soft keys are organised in two pages (lines) of 5 function keys each.</li> <li>Select the page to be configured (Page 1, Page 2, Page 3).</li> <li>Select the position (Soft key x-1 Soft key x-5).</li> <li>Assign contents.</li> <li>For possible soft keys refer to the Introduction.</li> </ul> |
| Note      | <ul> <li>If you want to lock the tare key (→T←) and/or the zero key (→0←) ask the METTLER TOLEDO service technician.</li> <li>Locked keys cannot be activated by the user, but the supervisor can still activate these keys by entering his password</li> </ul>                                                                                                    |
|           |                                                                                                    |

| Date & Time | Setting date and time.                                                     |
|-------------|----------------------------------------------------------------------------|
| Format      | Selecting date format.<br>Possible settings: EU, US                        |
| Date        | Setting date in the selected format:<br>dd/mm/yyyy (EU) or mm/dd/yyyy (US) |
| Time        | Setting time in the following format: hh:mm:ss                             |
| Meridian    | For US format only: Setting AM/PM                                          |
| Calender    | Display a calender sheet in the right bottom edge of the display           |

05/11

| Beeper         | Each keystroke is confirmed by a short beep.<br>Switching beeper on/off.                                                                                                    |  |  |
|----------------|----------------------------------------------------------------------------------------------------|--|--|
|                |                                                                                                    |  |  |
| Information    | Entering device information to identify the device according to your company's naming conventions.                                                                                                    |  |  |
| Identification | Entering device identification                                                                                                    |  |  |
| Location       | Entering device location                                                                                                    |  |  |
| Note           | <ul> <li>This device information can be used as follows:</li> <li>to be displayed in the auxiliary lines of the display</li> <li>to be displayed via i</li> <li>to be printed/transferred together with the weight value</li> </ul> |  |  |
|                | In addition Device name provides the complete type information already entered in the factory, e.g., ICS669a-class-A15/t.                                                                                                    |  |  |

#### Terminal – User management

| Edit User      | Configuring user profiles.                                                                          |                                                                                                    |  |
|----------------|----------------------------------------------------------------------------------------------------|----------------------------------------------------------------------------------------------------|--|
| User 1 User 20 | <ul> <li>User Name</li> <li>Profile</li> <li>Password</li> <li>Language</li> <li>User ID</li> </ul> | Enter user name, max. 40 characters<br>Assign profile: User or Supervisor<br>Define password, max. 40 characters<br>Assign user language<br>Define user ID, e.g., personnel number |  |
| Activate       | Activating/deactivating user management                                                             |                                                                                                    |  |
| Delete all     | Delete all user profiles                                                                            |                                                                                                    |  |
| Delete Profile | Selecting a single user profile to be deleted                                                       |                                                                                                    |  |

## Terminal -> Access - Password for Supervisor menu access

| Supervisor  | Password entry for Supervisor menu access.                                                 |
|-------------|--------------------------------------------------------------------------------------------|
| Password    | Request to enter password.<br>→ Enter password.                                            |
| Retype code | <ul> <li>Request to repeat the password entry.</li> <li>→ Enter password again.</li> </ul> |
| Note        | The password can consist of up to 6 characters.                                            |

#### Terminal -> Reset - Resetting terminal settings to factory settings

| Perform reset ? | Confirmation inquiry                                                          |  |
|-----------------|-------------------------------------------------------------------------------|--|
|                 | <ul> <li>Reset the terminal settings to factory settings with YES.</li> </ul> |  |
|                 | <ul> <li>Do not reset terminal settings with NO.</li> </ul>                   |  |

4.7

### Communication menu block

÷

For detailed information on interface protocols and commands refer to the following documents:

- SICS Reference manual
- MT continuous Reference manual

The Communication menu block consists of the following subblocks:

- COM 1 Parameter settings for the standard RS232 interface COM 1.
- COM 2 Parameter settings for the optional interface COM 2.
- COM 3 Parameter settings for the optional interface COM 3 (not for .../c version). The interfaces identify themselves. Therefore only those menu settings appear which are relevant for the individual interface. If no optional interface is installed, the COM 2 and COM 3 menus will not appear.
- Templates Define templates to be selected via COM x -> Printer -> Template.

05/11

#### Standard settings

|             |                             | COM1            |                 | C               | OM2/CON         | 13              |                 |
|-------------|-----------------------------|-----------------|-----------------|-----------------|-----------------|-----------------|-----------------|
|             |                             | RS232           | RS232           | RS422/<br>RS485 | Et her-<br>net  | USB             | WLAN            |
| Mode        | Print                       | ~               | ~               | ~               | ~               | _               | ~               |
|             | Auto print                  | ~               | ~               | ~               | ~               | _               | ~               |
|             | Instant print               | ~               | ~               | ~               | ~               | -               | ~               |
|             | Continuous 1)               | ~               | ~               | ~               | ~               | ~               | ~               |
|             | Dialog 1)                   | Factory setting | Factory setting | Factory setting | Factory setting | Factory setting | Factory setting |
|             | External input              | ~               | ~               | ~               | ~               | ~               | ~               |
|             | Demand mode <sup>2)</sup>   | ~               | ~               | ~               | ~               | _               | ~               |
|             | Demand m auto <sup>2)</sup> | ~               | ~               | ~               | ~               | _               | ~               |
|             | Contweight 2)               | ~               | ~               | ~               | ~               | ~               | ~               |
| Printer     |                             | ~               | ~               | ~               | ~               | -               | ~               |
| Destinatior | 1                           | ~               | ~               | ~               | ~               | ~               | ~               |
| Parameter   | Baud                        | 9600            | 9600            | 9600            | -               | _               | -               |
|             | Parity                      | 8 none          | 8 none          | 8 none          | -               | -               | -               |
|             | Handshake                   | ~               | ~               | ~               | _               | _               | _               |
|             | RS Type                     | _               | _               | ~               | _               | _               | -               |
|             | Net Address                 | -               | -               | ~               | _               | _               | _               |
|             | Checksum                    | ~               | ~               | ~               | ~               | -               | ~               |
|             | STX                         | ~               | ~               | ~               | ~               | _               | ~               |
|             | Print G                     | ~               | ~               | ~               | ~               | _               | ~               |
|             | Load resistor               | _               | _               | ~               | _               | _               | _               |

<sup>1)</sup> for more information see Reference manual "MT-SICS for ICS6xx"

<sup>2)</sup> for more information see Reference manual "MT-Demand and Continuous", not recommended for new installations

| 4.7.2 |
|-------|
|-------|

Overview RS232 / RS422 / RS485 menu blocks (COM 1 / COM 2 / COM 3)

| Level 1     | Level 2                              | Level 3                                                                                | Level 4                            |  |  |  |  |
|-------------|--------------------------------------|----------------------------------------------------------------------------------------|------------------------------------|--|--|--|--|
| Mode        | Print, Auto<br>Demand mode,          | print, Instant print, Continuous, Dialog, External input,<br>Demand m auto, ContWeight |                                    |  |  |  |  |
| Printer     | Туре                                 | ASCII printe                                                                           | er, Label printer, GA46 printer    |  |  |  |  |
|             | Print<br>Template                    | Standard, Te                                                                           | emplate 1 Template 5               |  |  |  |  |
|             | Plus<br>Template                     | <b>Off</b> , Templat                                                                   | <b>Off</b> , Template 1 Template 5 |  |  |  |  |
|             | Total<br>Template                    | <b>Off</b> , Templat                                                                   | te 1 Template 5                    |  |  |  |  |
|             | ACII Format                          | Line format                                                                            | Multiple, Single, Fixed            |  |  |  |  |
|             |                                      | Line length                                                                            | 1 <b>24</b> 100                    |  |  |  |  |
|             |                                      | Separator                                                                              | . , : <b>;</b> / \ Space           |  |  |  |  |
|             |                                      | Expanded                                                                               | On, <b>Off</b>                     |  |  |  |  |
|             |                                      | Add line<br>feed                                                                       | <b>0</b> 9                         |  |  |  |  |
| Destination | <b>Off</b> , Tare pr<br>Article numb | reset, ID1, ID2, ID3, User ID, Record number,<br>ber, Article name                     |                                    |  |  |  |  |
| Parameter   | Baud                                 | 300, 600,, 57600, 115200 baud                                                          |                                    |  |  |  |  |
|             | Parity                               | 7 none, <b>8 none</b> , 7 odd, 8 odd, 7 even, 8 even                                   |                                    |  |  |  |  |
|             | Handshake                            | <b>Off</b> , Xon - Xoff                                                                |                                    |  |  |  |  |
|             | RS Type                              | <b>RS422</b> , RS485                                                                   |                                    |  |  |  |  |
|             | Net Address                          | <b>0</b> 31                                                                            |                                    |  |  |  |  |
|             | Checksum                             | On, <b>Off</b>                                                                         |                                    |  |  |  |  |
|             | STX                                  | On, <b>Off</b>                                                                         |                                    |  |  |  |  |
|             | Print G                              | On, <b>Off</b>                                                                         |                                    |  |  |  |  |
|             | Load<br>resistor                     | On, <b>Off</b>                                                                         |                                    |  |  |  |  |
| Reset       | Perform Rese                         | et ?                                                                                   |                                    |  |  |  |  |

05/11

## 4.7.3 Description of the RS232 / RS422 / RS485 menu blocks (COM 1 / COM 2)

#### Communication $\rightarrow$ COM x $\rightarrow$ Mode - Operating mode of the serial interface

| Print          | Manual data output to the printer with $\square$                                                                                                    |  |  |
|----------------|----------------------------------------------------------------------------------------------------|--|--|
| Auto print     | Automatic output of stable results to the printer (e.g., for series weighing operations)                                                                                                    |  |  |
| Instant print  | Immediate manual data output to the printer with $\square$ (not verifiable)                                                                                                    |  |  |
| Continuous     | Ongoing output of all weight values via the interface                                                                                                    |  |  |
| Dialog         | Bi-directional communication via MT-SICS commands, control of the device via PC                                                                                                    |  |  |
| External input | Input other than via terminal keypad. What the input is used for is defined in the Destination menu block                                                                                                    |  |  |
| Demand mode    | Manual data transmission with $\square$                                                                                                    |  |  |
| Demand m auto  | Automatic transmission of stable results (e.g., for series weighing operations)                                                                                                    |  |  |
| ContWeight     | TOLEDO Continuous mode                                                                                                    |  |  |
| Note           | <ul> <li>Printing conditions for Auto print and Demand m auto:</li> <li>The weight must be heavier than 9 display increments.</li> <li>A weight change of at least 9 display increments is required to initiate the next printout</li> </ul> |  |  |

## Communication -> COM x -> Printer - Settings for protocol printout

| Туре           | Selecting printer type from the following:<br>ASCII printer, Label printer, GA46 printer                                                                                                    |
|----------------|----------------------------------------------------------------------------------------------------|
|                | <b>Note</b><br>If Label printer is selected, the transmitted data does not include the name of the<br>variable, e.g., date, gross, ID1, but the value and, if apropriate, the unit as a separate<br>line. This allows the label printer to fill its template with the required data. |
| Print Template | Selecting protocol printout for straight weighing<br>Possible settings: <b>Standard</b> , Template 1 Template 5                                                                                                    |
| Plus Template  | Selecting protocol printout for totalising<br>Possible settings: <b>Off</b> , Template 1 Template 5                                                                                                    |
| Total Template | Selecting protocol printout for printing the total<br>Possible settings: <b>Off</b> , Template 1 Template 5                                                                                                    |
| ASCII Format   | Selecting formats for the protocol printout.                                                                                                    |
| Line format    | <ul> <li>Selecting line format from the following:</li> <li>Multiple (multiple lines)</li> <li>Single (single line)</li> <li>Fixed (Records output in single lines; every record includes the number of characters that was defined under Line length</li> </ul>                     |
| Line length    | Setting line length<br>Possible settings: 0 to100 characters<br>Factory setting: 24 characters<br>This item is only displayed for the line formats Multiple and Fixed                                                                                                    |
| Separator      | Selecting the separator<br>Possible settings: , ; . : / \ and space<br>This item is only displayed for the line format Single                                                                                                    |
| Expanded       | Printout with bigger font size on METTLER TOLEDO printers.                                                                                                    |
| Add line feed  | Adding line feeds<br>Possible settings: <b>0</b> 9                                                                                                    |

#### Communication -> COM x -> Destination - Destination for barcode input

| Off            | Input destination is not predefined. The input will be shown on the display, you can decide what to do with the input. |
|----------------|----------------------------------------------------------------------------------------------------|
| Tare preset    | Input via barcode is recognised as tare preset                                                                         |
| ID1, ID2, ID3  | Input via barcode is recognised as ID1, ID2 resp. ID3                                                                  |
| User ID        | Input via barcode is recognised as User ID                                                                             |
| Record number  | Input via barcode is recognised as record number of stored class information records                                   |
| Artible number | Input via barcode is recognised as article number                                                                      |
| Artible name   | Input via barcode is recognised as article name                                                                        |

#### Communication -> COM x -> Parameter - Communication parameters

| Baud          | Selecting baud rate<br>Possible settings: 300, 600, 1200, 2400, 4800, <b>9600</b> , 19200, 38400, 57600,<br>115200                                                                                                    |  |  |  |
|---------------|----------------------------------------------------------------------------------------------------|--|--|--|
| Parity        | Selecting parity<br>Possible settings: 7 none, <b>8 none</b> , 7 odd, 8 odd, 7 even, 8 even                                                                                                    |  |  |  |
| Handshake     | Selecting handshake<br>Possible settings: <b>Off</b> , Xon-Xoff                                                                                                    |  |  |  |
| RS Type       | Selecting type of the optional RS422/RS485 interface: RS422 or RS485                                                                                                    |  |  |  |
| Net Address   | Assigning network address: 0 31, only for RS485                                                                                                    |  |  |  |
| Checksum      | Activating/deactivating checksum byte                                                                                                    |  |  |  |
| STX           | Activating/deactivating STX<br>If STX is enabled, the STX signal (0x02) is sent at the beginning of each output string<br>that is sent via the interface.                                                                                                    |  |  |  |
| Print G       | This functionality can only be enabled if one of the Demand mode templates is selected. If it is enabled, the gross weight is marked with "G". <b>Examples</b> Print G enabled, no tare:2.001_kg_G Print G disabled, no tare2.001_kg Print G enabled, tare active:2.025_kg_G2.000_kg_T0.025_kg_NET Print G disabled, tare active:2.025_kg2.000_kg_T0.025_kg_NET |  |  |  |
| Load resistor | Only for the optional RS422/RS485 interface<br>To avoid reflexions on a network, we recommend to make a defined termination. To this<br>purpose the load resistor within the terminal can be used.<br>When set to "On", a resistor of approx. 100 $\Omega$ between the signal lines is enabled                                                                  |  |  |  |

## Communication $\rightarrow$ COM x $\rightarrow$ Reset COM x $\rightarrow$ Resetting communication settings to factory settings

| Perform reset ? | Confirmation inquiry                                             |  |
|-----------------|------------------------------------------------------------------|--|
|                 | Reset the communication settings to factory settings with YES.   |  |
|                 | <ul> <li>Do not reset communication settings with NO.</li> </ul> |  |

|             | -                                                                                                    |                                                           |
|-------------|----------------------------------------------------------------------------------------------------|-----------------------------------------------------------|
| Level 1     | Level 2                                                                                                    | Level 3                                                   |
| Input       | Input pin 1 Input pin 4                                                                                                    | <b>Off</b> , Zero, Tare, Transfer, Switch,<br>Clear, Info |
| Output      | <pre>Ready, Stable, Tare, Zero,<br/>&lt; MinWeigh, &gt;= MinWeigh,<br/>Underload, Overload,<br/>&lt;= Setpoint 1, &gt; Setpoint 1,<br/>&lt;= Setpoint 2, &gt; Setpoint 2,<br/>Star, Class 1 Class 12,<br/>&gt; End value, Out of class</pre> | <b>Off</b> , Output Pin 1 Output Pin 4                    |
| Setpoints   | Setpoint 1, Setpoint 2                                                                                                    |                                                           |
| Output mode | <b>Continuous</b> , Stable                                                                                                    |                                                           |
| Reset COM 2 | Perform reset ?                                                                                                    |                                                           |

#### 4.7.4 Digital I/O menu blocks

## COM x (Digital I/O) -> Input/Output - Configuring inputs/outputs Configuring inputs

- 1. Select an input pin.
- 2. Assign an input signal to the selected input pin.

#### **Configuring outputs**

- 1. Select an output signal.
- 2. Assign an output pin.

#### COM x (Digital I/O) -> Setpoints - Entering values

| Setpoint 1 | Enter value for setpoint 1 |
|------------|----------------------------|
| Setpoint 2 | Enter value for setpoint 2 |

#### COM x (Digital I/O) -> Output Mode - Behaviour of the digital outputs

| Continuous | Digital outputs are updated continuously                  |
|------------|-----------------------------------------------------------|
| Stable     | Digital ouputs are updated only when the weight is stable |

## COM x (Digital I/O) -> Reset COM x -Resetting communication settings to factory settings

| Perform reset ? | Confirmation inquiry                                           |
|-----------------|----------------------------------------------------------------|
|                 | Reset the Digital I/O settings to factory settings with YES.   |
|                 | <ul> <li>Do not reset Digital I/O settings with NO.</li> </ul> |

4.7.5

#### Ethernet menu block

| Item              | Reference                                                                                                    |
|-------------------|----------------------------------------------------------------------------------------------------|
| Mode              |                                                                                                    |
| Printer           | Saa DS222 / DS422 / DS485 manu blogka                                                                                                    |
| Destination       |                                                                                                    |
| Parameter         |                                                                                                    |
| DHCP              | If DHCP is set to "On", the device will receive the IP address<br>automatically. Then IP address, Subnet mask and Gateway are read-<br>only fields. |
| IP address        | Enter/display IP address                                                                                                    |
| Subnet mask       | Enter/display Subnet address                                                                                                    |
| Gateway           | Enter/display Gateway address                                                                                                    |
| Reset<br>Ethernet | See RS232 / RS422 / RS485 menu blocks                                                                                                    |

#### 4.7.6

### USB menu block

| Item        | Reference                             |
|-------------|---------------------------------------|
| Mode        |                                       |
| Destination |                                       |
| Checksum    | See RS232 / RS422 / RS485 menu blocks |
| STX         |                                       |
| Reset USB   |                                       |

| 4.7.7 WLAN IIICIIU DIOCK |                                                                                                    |                       |
|--------------------------|----------------------------------------------------------------------------------------------------|-----------------------|
| Level 1                  | Level 2                                                                                                    | Level 3               |
| Mode                     |                                                                                                    |                       |
| Printer                  | 900 00022 / 00422 / 00                                                                                                    |                       |
| Destination              |                                                                                                    |                       |
| Parameter                |                                                                                                    |                       |
| DHCP                     | If DHCP is set to "On", the device will receive the IP address automatically. Then IP address, Subnet mask and Gateway are read-only fields. |                       |
| IP address               | Enter IP address.                                                                                                    |                       |
| Subnet mask              | Enter Subnet address.                                                                                                    |                       |
| Gateway                  | Enter Gateway address.                                                                                                    |                       |
| Wireless                 | SSID                                                                                                    | Enter SSID            |
| settings                 | Encryption                                                                                                    | <b>Off</b> , WEP, WPA |
|                          | WEP Settings                                                                                                    | 64 Bit, 128 Bit       |
|                          | WEP key                                                                                                    | Key 1, Key 4          |
|                          | WPA Settings                                                                                                    | WPA-TKIP, WPA2-AES    |
|                          | Password                                                                                                    | Enter password        |
| Status                   | Display the current status, e.g., connection status, signal strength.                                                                        |                       |
| Reset WLAN               | See RS232 / RS422 / RS485 menu blocks.                                                                                                    |                       |

|            | 4.7.8   | Templates menu block                                       |
|------------|---------|------------------------------------------------------------|
| Level 1    | Level 2 | Level 3                                                    |
| Template 1 | Line 1  | Not used, Header, Date, Time, Gross, Net, Tare,            |
|            |         | High resolution, ID1, ID2, ID3, Dev. identifier,           |
| Template 5 | Line 25 | Dev. location, SNR Terminal, SNR Scale, Scale number,      |
|            |         | User name, User ID, Class info, Class name, Article name,  |
|            |         | Article number, Descr. field, Record number, Total net, n, |
|            |         | Star line, New line, Form feed                             |

## Configuring templates

- 1. Select a template.
- 2. Select the line to be configured.
- 3. Assign the line contents.

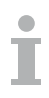

The header can be specified via SICS command I31, see Reference manual "MT-SICS for ICS6xx".

| menu        |  |
|-------------|--|
| the         |  |
| $\subseteq$ |  |
| ettings     |  |
| Ś           |  |

|            | 4.8  | Maintenance menu block                                                                                                    |
|------------|------|----------------------------------------------------------------------------------------------------|
| Test Scale |      | Testing the scale<br>Scales with an analog interface will offer the test procedure described below. Scales<br>with an IDNet interface and an internal calibration weight perform an automatic<br>calibration check.<br>If 2 scales are connected, first select the scale to test.                                                                                                    |
| Internal   | test | For scales with internal calibration weight only.<br>The test is performed automatically after confirming "Perform test ?" with $\Box$ .                                                                                                    |
| External   | test | <ol> <li>Confirm "Perform test ?" with  →.<br/>The scale checks the zero point0- appears in the display.</li> <li>The test weight value flashes in the display.<br/>If necessary, change the weight value displayed using →T&lt;.</li> <li>Put the test weight on the scale and confirm with →.<br/>The scale checks the test weight.</li> <li>After the test is completed, the deviation from the last calibration briefly appears<br/>in the display, ideally *d=0.0g, after which the device changes to the next menu<br/>item.</li> </ol> |

| Keyboard Test | Keyboard test                                                                                                    |
|---------------|----------------------------------------------------------------------------------------------------|
| Start ?       | <ol> <li>Press  to start the keyboard test.</li> <li>Press the keys in the displayed order.<br/>If the key works, the device switches to the next key.</li> </ol> |

| Display Test | Display test.                                                                                                    |  |
|--------------|----------------------------------------------------------------------------------------------------|--|
| Start ?      | <ol> <li>Press  to start the display test.<br/>A checkerboard pattern is displayed in all colours.</li> <li>Press  to leave the display test.<br/>The display works properly if the dark and bright fields are displayed without missing pixels.</li> </ol> |  |

| Serial number | Display of the serial numbers                                                                                                    |  |
|---------------|----------------------------------------------------------------------------------------------------|--|
| Start ?       | <ol> <li>Press C→.<br/>The serial numbers of the weighing terminal and the active weighing platform are<br/>displayed.</li> <li>Press O to leave the item.</li> </ol> |  |

| Print Setup | Printout of a list of all menu settings                                                             |  |
|-------------|----------------------------------------------------------------------------------------------------|--|
| Start ?     | <ol> <li>Press - A safety prompt is displayed.</li> <li>Press - again to start printing.</li> </ol> |  |

|               | <ul> <li>A safety prompt is displayed.</li> <li>Press □→ again to start printing.</li> </ul> |  |
|---------------|----------------------------------------------------------------------------------------------|--|
| Start ?       | 1. Press ⊡→.                                                                                 |  |
| Print Records | Printout of a list of the class information records stored in the database.                  |  |

| Reset All       | Reset all settings to factory settings                               |  |
|-----------------|----------------------------------------------------------------------|--|
| Perform reset ? | Confirmation inquiry                                                 |  |
|                 | <ul> <li>Reset all settings to factory settings with YES.</li> </ul> |  |
|                 | Do not reset settings with NO.                                       |  |

# 5 Quick Select menu

5.1

#### **Quick Select menu overview**

The Quick Select menu offers access to logout, routine test and several log files, depending on your configuration.

## → Press

The following menu is displayed.

| Quick Select                    |  |  |  |
|---------------------------------|--|--|--|
| Menu<br>Log out<br>Routico tost |  |  |  |
| Routine Test log                |  |  |  |
| Calibration Log<br>Switch Scale |  |  |  |
|                                 |  |  |  |

The example shows the Quick Select menu with the maximum of configurable items.

#### 5.2 Entering main menu

→ In weighing mode press  $\blacksquare$  and then  $\Box$ . The main menu is displayed without a long key press.

Logout

5.3

Ť

#### Prerequisite

✓ User management is activated under Terminal -> User Management.

- Logout is described in the Operation chapter.
- Always log out when leaving the terminal in order to prevent unauthorised persons from working on it.

## 5.4 Switching scales

#### Using the Quick Select menu

→ To switch from scale 1 to scale 2 or vice versa, select Switch Scale in the Quick Select menu using the cursor keys ∧ / ∨ and confirm with □→. The current active scale is displayed in the symbol and info line on the top of the display.

#### Using a soft key Prerequisite

- ✓ The soft key ∠ (Switch scale) is activated in the menu under Terminal -> Device -> Keyboard -> Softkeys.
- → Press the soft key ∠ ∠ to switch from scale 1 to scale 2 or vice versa. The current active scale is displayed in the symbol and info line on the top of the display.

## 5.5 Performing routine test

By performing a routine test you can check the calibration of your scale regularly. There are two ways to start the routine test: via Quick Select menu or via soft key.

#### Prerequisite

- ✓ Routine test parameters are set under Application -> Log files.
- ✓ To start the routine test via soft key, the corresponding soft key must be activated under Terminal -> Keyboard -> Soft keys.

If an interval for the routine test is defined (Days > 0), the device automatically asks you to perform the routine test.

With external weight

- 1. Unload the scale.
- Select Routine Test in the Quick Select menu using the cursor keys ∧ / ∨ and confirm with □→.

You are asked to put the indicated weight on the platform.

When the required weight is put on the platform, press □>.
 The routine test is carried out and the following test protocol is displayed for a short time:

| Routine test |                      |  |  |
|--------------|----------------------|--|--|
|              | Routine test passed! |  |  |
| Rec. no.:    | 9                    |  |  |
| Date & Time: | 08/07/2010 13:58:50  |  |  |
| User name:   | ABC                  |  |  |
| Test weight: | 1.50 kg              |  |  |
| Weight name: | - W1                 |  |  |
| Tolerance:   | 0.10 kg              |  |  |
| Result:      | 1.50 kg              |  |  |
| Deviation:   | 8.88 kg              |  |  |
|              |                      |  |  |

#### With internal weight 1. Unload scale.

- 2. Select Routine Test in the Quick Select menu using the cursor keys  $\wedge / \vee$  and confirm with  $\Box$ .

The routine test is carried out and the following test protocol is displayed for a short time.

| Routine test |                     |  |  |  |
|--------------|---------------------|--|--|--|
| Rou          | itine test passed!  |  |  |  |
| Rec.no.:     | 9                   |  |  |  |
| Date & Time: | 08/07/2010 13:58:50 |  |  |  |
| User name:   | ABC                 |  |  |  |
| Test weight: | Internal weight     |  |  |  |
| Weight name: | W1                  |  |  |  |
| Tolerance:   | n/a                 |  |  |  |
| Result:      | n/a                 |  |  |  |
| Deviation:   | n/a                 |  |  |  |

- The results of the routine test are stored in the routine test log file. •
- If the determined weight is not within the tolerance, test protocol is in red. Call the METTLER TOLEDO service technician.
- If an external test weight is defined, an external routine test is performed directly after • the internal routine test.

#### 5.6 Calling up routine test log file

#### Prerequisite

✓ Routine test parameters are set under Application -> Log files.

#### Viewing routine test log file

1. Select Routine Test Log in the Quick Select menu using the cursor keys  $\wedge / \vee$ and confirm with  $\Box$ .

The routine test protocol of the last routine test is displayed.

| Routine test passed! |              |                     |  |
|----------------------|--------------|---------------------|--|
| 0002                 | Rec. no.:    | 11                  |  |
| 0003                 | Date & Time: | 21/07/2010 15:01:52 |  |
| 0004                 | User name:   | Richard Lebherz     |  |
| 0005                 | Test weight: | 1.00 kg             |  |
| 0006                 | Weight name: | A                   |  |
| 0007                 | Tolerance:   | 0.01 kg             |  |
| 0008                 | Result:      | 1.00 kg             |  |
| 0009                 | Deviation:   | 0.00 kg             |  |
| 0010                 |              |                     |  |
| 0011                 |              |                     |  |

2. To view other routine test protocols use the cursor keys  $\wedge / \vee$ .

Order number 22021171A

#### Printing routine test log file

- 1. When a routine test record is displayed, press  $\Box$ .
- 2. In the next screen select either Print selected record to print a single record or Print whole memory to print all records.
- Confirm selection with □→.
   The routine test log record(s) is(are) printed.

#### Deleting routine test log file

Deleting routine test log files is carried out in the menu under  $\mbox{ Application -> }\mbox{ Log files -> Routine Test Log.}$ 

Calling up alibi log file

#### Prerequisite

5.7

✓ Alibi Log is activated under Application -> Log files.

#### Viewing alibi records

1. Select Alibi Log in the Quick Select menu using the cursor keys  $\land / \lor$  and confirm with  $\square$ .

The alibi record of the last weighing operation is displayed.

| Alibi log |               |            |          |  |
|-----------|---------------|------------|----------|--|
| 899 898   | Rec. no.:     | 000 017    |          |  |
| 000 009   | Date & Time:  | 20/07/2010 | 13:27:41 |  |
| 000 010   | Net:          | 5.48 kg    |          |  |
| 000 011   | Tare:         | 0.00 kg    |          |  |
| 000 012   | Gross:        | 5.48 kg    |          |  |
| 000 013   | Scale number: | 1          |          |  |
| 000 014   |               |            |          |  |
| 000 015   |               |            |          |  |
| 000 016   |               |            |          |  |
| 000 017   |               |            |          |  |

2. To view other alibi records use the cursor keys  $\wedge \, / \, \vee.$ 

#### Printing alibi log file

- 1. When an alibi record is displayed, press  $\Box \rightarrow$ .
  - In the next screen you are given the following choice:
  - Print selected record
  - Print whole memory
  - Print today's records
  - Print records by number
  - Print records by date
- 2. Select the desired printing mode using the cursor keys  $\wedge / \vee$  and confirm with  $\Box \rightarrow$ .
- If Print records by number OF Print records by date is selected, you are asked to enter start and end number respectively start and end date.
   The selected alibi record(s) is(are) printed.
#### Searching alibi records

- 1. When an alibi record is displayed, press soft key  $\mathbf{Q}$ .
- 2. In the next screen use to select the search criterion either Search by date or Search by rec. no (record number) and confirm with  $\square$ .
- 3. Enter record number resp. date of the alibi record(s) you are looking for and confirm with **C**.

The desired alibi record(s) is(are) displayed.

#### Deleting alibi log files

Deleting alibi log files is carried out in the menu under <code>Application</code> -> <code>Log</code> files -> <code>Alibi Log</code>.

#### 5.8 Calling up calibration log file

For analog scales the results of calibration procedures are stored in the calibration log file.

#### Viewing calibration log file

1. Select Calibration Log in the Quick Select menu using the cursor keys  $\wedge/\vee$  and confirm with  $\square >$  .

The calibration record of the last calibration is displayed.

| Calibration passed! |                                  |  |  |  |  |  |  |  |  |  |  |
|---------------------|----------------------------------|--|--|--|--|--|--|--|--|--|--|
| 001                 | Rec. no.: 1                      |  |  |  |  |  |  |  |  |  |  |
| 002                 | Date & Time: 20/07/2010 12:04:18 |  |  |  |  |  |  |  |  |  |  |
| 003                 | User name:                       |  |  |  |  |  |  |  |  |  |  |
| 004                 | Test weight: 60.00kg             |  |  |  |  |  |  |  |  |  |  |
| 005                 | Weight name:                     |  |  |  |  |  |  |  |  |  |  |
| 006                 | Scale number: 1                  |  |  |  |  |  |  |  |  |  |  |
| 007                 | Comments:                        |  |  |  |  |  |  |  |  |  |  |
| 008                 |                                  |  |  |  |  |  |  |  |  |  |  |
| 009                 |                                  |  |  |  |  |  |  |  |  |  |  |
| 010                 |                                  |  |  |  |  |  |  |  |  |  |  |

2. To view other calibration records use the cursor keys  $\wedge$  /  $\lor.$ 

#### Printing calibration records

- 1. When a calibration record is displayed, press  $\Box$ .
- 2. In the next screen select either Print selected record to print a single record or Print whole memory to print all records.
- Confirm selection with □>.
   The calibration record(s) is(are) printed.

05/11

# Event and error messages

Event and error messages

6

| Error conditions                                                                             |                                                                                                    |
|----------------------------------------------------------------------------------------------|----------------------------------------------------------------------------------------------------|
| Cause                                                                                        | Remedy                                                                                                    |
| Backlighting set too dark                                                                    | → Set backlighting brighter.                                                                                                    |
| No mains voltage                                                                             | → Check mains.                                                                                                    |
| Unit switched off                                                                            | → Switch on unit.                                                                                                    |
| Mains cable not plugged in                                                                   | → Plug in mains cable.                                                                                                    |
| Brief fault                                                                                  | → Switch device off and on again.                                                                                                    |
| Restless installation location                                                               | → Adjust vibration adapter.                                                                                                    |
| Draft                                                                                        | → Avoid draft.                                                                                                    |
| Restless weighing sample                                                                     | → Dynamic weighing.                                                                                                    |
| <ul> <li>Contact between weighing pan and/or<br/>weighing sample and surroundings</li> </ul> | → Remedy contact.                                                                                                    |
| Mains fault                                                                                  | → Check mains.                                                                                                    |
| Incorrect zeroing                                                                            | → Unload scale, set to zero and repeat weighing operation.                                                                                                    |
| Incorrect tare value                                                                         | → Clear tare.                                                                                                    |
| <ul> <li>Contact between weighing pan and/or<br/>weighing sample and surroundings</li> </ul> | → Remedy contact.                                                                                                    |
| Weighing platform tilted                                                                     | → Level weighing platform.                                                                                                    |
| <ul><li>Load plate not on the scale</li><li>Weighing range not reached</li></ul>             | <ul> <li>→ Place load plate on the scale.</li> <li>→ Set to zero.</li> </ul>                                                                                                    |
| Weighing range exceeded                                                                      | <ul><li>→ Unload scale.</li><li>→ Reduce preload.</li></ul>                                                                                                    |
| Result not yet stable                                                                        | → If necessary, adjust vibration adapter.                                                                                                    |
| Approval was tampered with                                                                   | → Call METTLER TOLEDO service technician.                                                                                                    |
|                                                                                              | Error conditions Cause Cause Backlighting set too dark No mains voltage Unit switched off Mains cable not plugged in Brief fault Restless installation location Draft Restless weighing sample Contact between weighing pan and/or weighing sample and surroundings Mains fault Incorrect zeroing Incorrect tare value Contact between weighing pan and/or weighing sample and surroundings Weighing nange and surroundings Weighing nange and surroundings Weighing nange not reached Weighing range exceeded Result not yet stable Approval was tampered with |

#### 6.2 Errors and warnings

#### 6.2.1 Error messages

Error messages contain the following information:

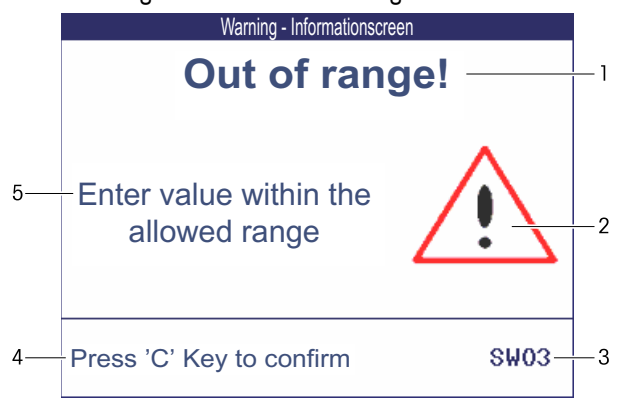

- 1 Error message
- 2 Warning symbol
- 3 Message identifier
- 4 How to clear the message
- 5 Remedy

#### 6.2.2 Warnings

Warnings are displayed briefly and then disappear automatically.

#### Example

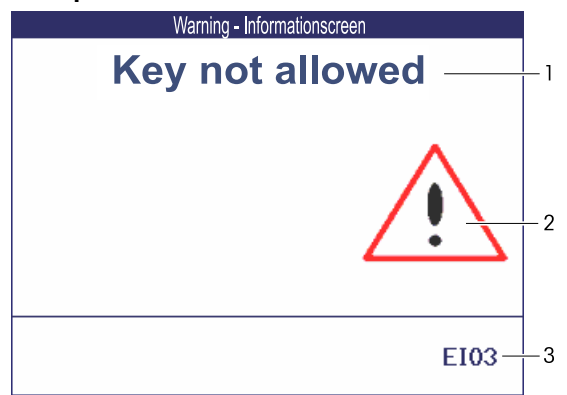

- 1 Warning
- 2 Warning symbol
- 3 Warning identifier

#### Information

6.2.3

Information screens are displayed briefly and then disappear automatically.

#### Example

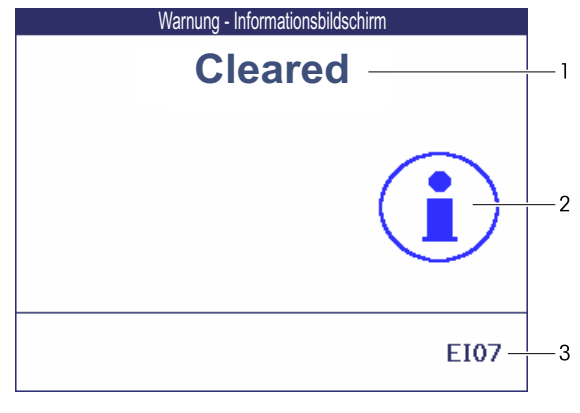

- 1 Info message
- 2 Info symbol
- 3 Info identifier

#### 6.3 Smart weighing counter / spanner icon

This weighing instrument features several control functions to monitor the condition of the device.

The METTLER TOLEDO service technician can setup and enable these functions.

This helps the user and the METTLER TOLEDO service technician to determine how the device is treated and what measures are needed to keep it in a good shape.

If the control functions triggers an alert, a message is shown.

You can confirm the message and continue to work with the weighing instrument. The spanner icon  $\Sigma$  lights up.

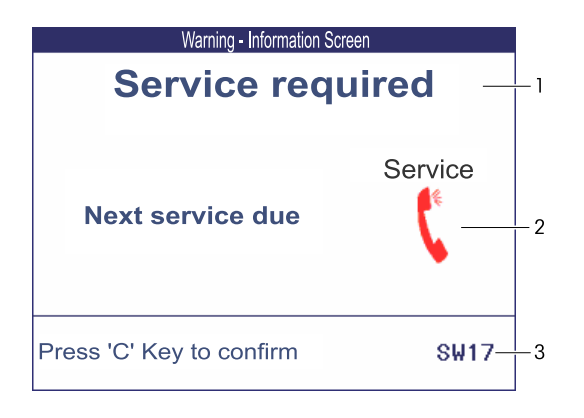

In case of an alert we strongly recommend calling the METTLER TOLEDO service technician

- to replace parts which are at the end of lifetime,
- to correct wrong settings,
- to educate operators about proper handling,
- to perform routine service work,
- to reset the alert.

The control functions monitor the following conditions:

- number of weighings
- number of overloads
- maximum weight
- zero commands and zero failures
- battery charging cycles
- power-on time
- date for the next service inspection

05/11

# Technical data and accessories

# Technical data weighing terminal

| Housing                   | Stainless steel 1.4301 or AISI 304                                                                                                    |
|---------------------------|----------------------------------------------------------------------------------------------------|
| Display                   | <ul> <li>Color TFT graphical display, with backlighting</li> <li>Size: 115 x 85 mm / 320 x 240 pixels</li> </ul>                                                                                                    |
| Keyboard                  | <ul><li>Piezo keypad</li><li>Scratch-resistant labelling</li></ul>                                                                                                    |
| Protection type           | <ul> <li>Terminal IP68/IP69k</li> <li>Standard weighing platform IP68/IP69k</li> <li>Weighing platform with option load cell with KS+ coating IP68/IP69k</li> </ul>                                                                                                    |
| Net weight                | <ul> <li>Terminal</li> <li>ICS669a-class/c</li> <li>ICS669a-class/c</li> <li>Xeight of the weighing platform</li> </ul>                                                                                                    |
| Mains<br>connection       | <ul> <li>Direct connection to power supply (supply voltage fluctuation not exceeding ±10 % of the rated voltage)</li> <li>Rated voltage 100 240 VAC / 50 60 Hz / 300 mA</li> </ul>                                                                                                    |
| Storage battery operation | <ul> <li>Supply of device: 12 V / 2.5 A</li> <li>If the supply voltage is interrupted, the device automatically switches over to storage battery operation</li> </ul>                                                                                                    |
| Battery charger           | Ambient conditions: 0 40 °C / 32 104 °F, dry environment                                                                                                    |
| Ambient<br>conditions     | <ul> <li>Application indoor use only</li> <li>Altitude up to 2,000 m</li> <li>Temperature range Class III -10 40 °C / 14 104 °F</li> <li>Temperature range Class II 0 40 °C / 32 104 °F</li> <li>Overvoltage category II</li> <li>Pollution degree 2</li> <li>Humidity: Max. rel. humidity 80 % for temperatures up to 31 °C, decreasing linearly to 50 % rel. humidity at 40 °C</li> </ul> |
| Interfaces                | <ul> <li>1 interface RS232 integrated</li> <li>ICS669a-class/c: <ul> <li>1 additional optional communication interface possible</li> </ul> </li> <li>ICS669a-class/d, ICS669a-class/f, ICS669a-class/t <ul> <li>2 additional optional communication interfaces possible</li> <li>1 additional scale interface possible</li> </ul> </li> </ul>                                               |
| W & M<br>approvals        | <ul> <li>OIML Class II, III, IIII</li> <li>NTEP Class II, III</li> </ul>                                                                                                    |

7

7.1

#### Applications

- Weighing
- Classifying
- Average weighing
- Totalising
- Alibi log file
- Routine test function
- Calibration log file
- User management

#### Operating life with storage battery

The operating life during storage battery operation differs depending on the intensity of use, the configuration and the connected scale.

The following approximate values apply with standard RS232 interface and the brightness set to 5.

| Weighing platform                  | Conditions                          | Duration |
|------------------------------------|-------------------------------------|----------|
| With 1 strain gauge weighing cell, | 10 % operation, 90 % power-off mode | 150 h    |
| e.g., ICS669a-class-A15            | Continuous operation                | 15 h     |
| With 4 strain gauge weighing       | 10 % operation, 90 % power-off mode | 120 h    |
| cells, e.g., a floor scale         | Continuous operation                | 12 h     |
| K line weighing platforms          | 10 % operation, 90 % power-off mode | 60 h     |
|                                    | Continuous operation                | 6 h      |

#### **Dimensional drawing**

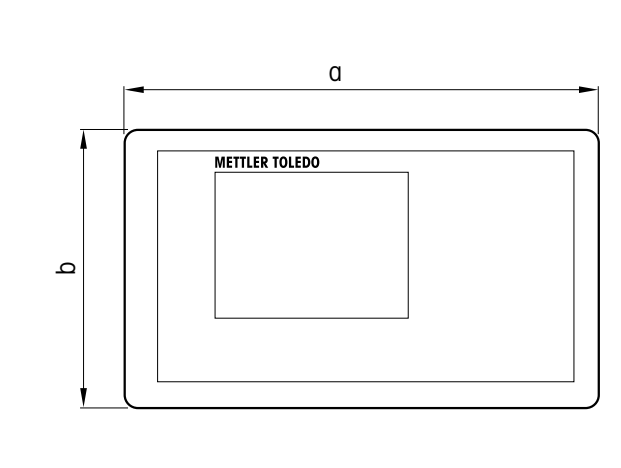

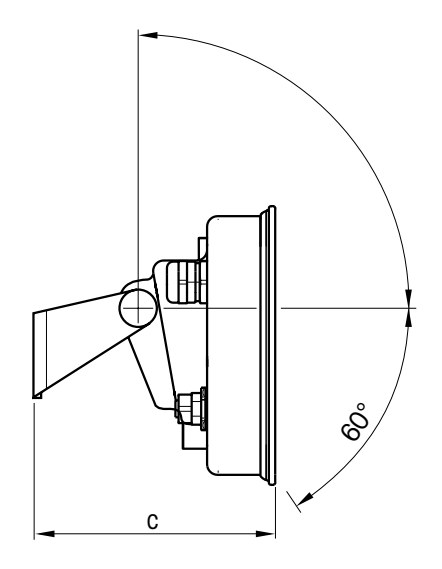

| Dimension | [mm] | ["]   |
|-----------|------|-------|
| α         | 260  | 10.24 |
| b         | 170  | 6.70  |
| C         | 114  | 4.49  |

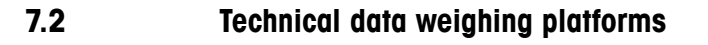

- The size of the weighing platform (A, BB, B, BC, CC, QB, QC) is indicated at the end of the product name, e.g., ICS669a-class-A6.
- Other combinations of weighing range and readability can be adjusted by the METTLER TOLEDO service technician on site.
- The table below indicates the factory settings of weighing range and readability.

#### Weighing ranges and readability (factory setting)

|                                   | Settings in kg / g |               | Settings in Ib   |                      |  |  |  |
|-----------------------------------|--------------------|---------------|------------------|----------------------|--|--|--|
| Model                             | Range              | Readability   | Range            | Readability          |  |  |  |
| A3                                | 1.5 kg / 3 kg      | 0.5 g / 1 g   | 2.5 lb / 5 lb    | 0.0005 lb / 0.001 lb |  |  |  |
| A6, QA6                           | 3 kg / 6 kg        | 1g/2g         | 5 lb / 10 lb     | 0.001 lb / 0.002 lb  |  |  |  |
| A15, QB15                         | 6 kg / 15 kg       | 2 g / 5 g     | 10 lb / 25 lb    | 0.002 lb / 0.005 lb  |  |  |  |
| BB30, B30, QB30                   | 15 kg / 30 kg      | 5 g / 10 g    | 25 lb / 50 lb    | 0.005 lb / 0.01 lb   |  |  |  |
| BB60, B60, BC60, CC60, QB60, QC60 | 30 kg / 60 kg      | 10 g / 20 g   | 50 lb / 100 lb   | 0.01 lb / 0.02 lb    |  |  |  |
| BC150, B150, CC150, QC150         | 60 kg / 150 kg     | 20 g / 50 g   | 100 lb / 250 lb  | 0.02 lb / 0.05 lb    |  |  |  |
| BC300, CC300                      | 150 kg / 300 kg    | 50 g / 100 g  | 250 lb / 500 lb  | 0.05 lb / 0.1 lb     |  |  |  |
| CC600                             | 300 kg / 600 kg    | 100 g / 200 g | 500 lb / 1000 lb | 0.1 lb / 0.2 lb      |  |  |  |

#### Operation limits – maximum static safe load

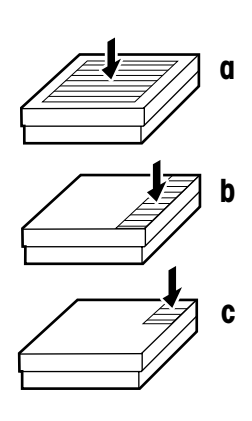

Ì

| Model | a – center load  | b – side load   | c – corner load |
|-------|------------------|-----------------|-----------------|
| A     | 30 kg / 60 lb    | 20 kg / 40 lb   | 10 kg / 20 lb   |
| BB    | 100 kg / 200 lb  | 70 kg / 140 lb  | 35 kg / 70 lb   |
| В     | 200 kg / 400 lb  | 140 kg / 280 lb | 75 kg / 150 lb  |
| BC    | 400 kg / 800 lb  | 300 kg / 600 lb | 150 kg / 300 lb |
| CC    | 700 kg / 1400 lb | 400 kg / 800 lb | 200 kg / 400 lb |
| QA    | 15 kg / 30 lb    | 10 kg / 20 lb   | 5 kg / 10 lb    |
| QB    | 100 kg / 200 lb  | 70 kg / 140 lb  | 35 kg / 70 lb   |
| QC    | 200 kg / 400 lb  | 140 kg / 280 lb | 75 kg / 150 lb  |

#### Weights, approx. values

| Model | Weight in kg | Weight in Ib |  |  |  |  |  |
|-------|--------------|--------------|--|--|--|--|--|
| A     | 5.2          | 11.5         |  |  |  |  |  |
| BB    | 7.4          | 16.3         |  |  |  |  |  |
| В     | 12.7         | 28.0         |  |  |  |  |  |
| BC    | 26.5         | 58.4         |  |  |  |  |  |
| CC    | 35.0         | 77.2         |  |  |  |  |  |
| QA    | 4.1          | 9.0          |  |  |  |  |  |
| QB    | 7.8          | 17.2         |  |  |  |  |  |
| QC    | 13.1         | 28.9         |  |  |  |  |  |

#### Length of load cell cable for ICS669a-class-.../t

| Weighing range            | Length in m | Length in ft |
|---------------------------|-------------|--------------|
| up to 30 kg / 50 lb       | 1.5         | 5            |
| 60 kg / 100 lb and higher | 2.5         | 8            |

#### **Dimensional drawings**

The size of the weighing platform (A, BB, B, BC, CC, QB) is indicated at the end of the product name, e.g., ICS669a-class-**A**6.

#### Weighing platform

Front view

Side view

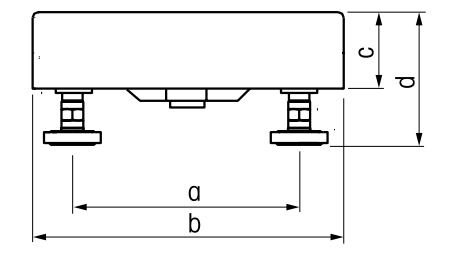

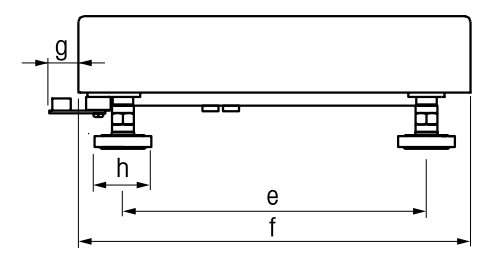

|      | A    |       | A BB |       | В     |          | BC       |          | сс       |          | QA       |      | QB   |       | QC   |       |
|------|------|-------|------|-------|-------|----------|----------|----------|----------|----------|----------|------|------|-------|------|-------|
| Dim. | [mm] | ["]   | [mm] | ["]   | [mm]  | ["]      | [mm]     | ["]      | [mm]     | ["]      | [mm]     | ["]  | [mm] | ["]   | [mm] | ["]   |
| a    | 175  | 6.89  | 235  | 9.25  | 335   | 13.19    | 435      | 17.13    | 503      | 19.80    | 170      | 6.69 | 233  | 917   | 392  | 15.43 |
| b    | 240  | 9.45  | 300  | 11.81 | 400   | 15.75    | 500      | 19.69    | 600      | 23.62    | 229      | 9.02 | 305  | 12.01 | 457  | 17.99 |
| C    | 56   | 2.20  | 57   | 2.24  | 57    | 2.24     | 70       | 2.76     | 79       | 3.11     | 56       | 2.20 | 57   | 2.24  | 60   | 2.36  |
| d    | 95   | 3.74  | 97   | 3.82  | 100   | 3.94     | 108      | 4.25     | 130      | 5.12     | 95       | 3.74 | 108  | 4.25  | 100  | 3.94  |
| е    | 235  | 9.25  | 335  | 13.19 | 435   | 17.13    | 587      | 23.11    | 724      | 28.50    | 170      | 6.69 | 245  | 9.65  | 397  | 15.63 |
| f    | 300  | 11.81 | 400  | 15.75 | 500   | 19.69    | 650      | 25.59    | 800      | 31.50    | 229      | 9.02 | 305  | 12.01 | 457  | 17.99 |
| g    | 22   | 0.87  | 15   | 0.59  | 15    | 0.59     | 15       | 0.59     | 21       | 0.83     | 22       | 0.87 | 15   | 0.59  | 15   | 0.59  |
| h    |      |       |      |       | Circl | e diamet | er: 30 n | nm / 1.1 | 8"; diag | onal: 34 | 1 mm / 1 | .34" |      |       |      |       |

\* min. height = d, max. height = d + 15 mm / d + 0.59"

#### ICS669a-class-.../f

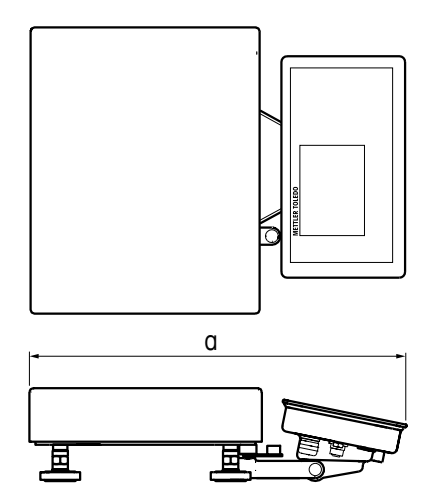

|      | A    |       | BB   |       | В    |       | BC   |       | CC   |       | QA   |       | QB   |       | QC   |       |
|------|------|-------|------|-------|------|-------|------|-------|------|-------|------|-------|------|-------|------|-------|
| Dim. | [mm] | ["]   | [mm] | ["]   | [mm] | ["]   | [mm] | ["]   | [mm] | ["]   | [mm] | ["]   | [mm] | ["]   | [mm] | ["]   |
| a    | 418  | 16.46 | 485  | 19.09 | 581  | 22.87 | 681  | 26.81 | 772  | 30.39 | 407  | 16.02 | 489  | 19.25 | 640  | 25.10 |

ICS669a-class-.../c

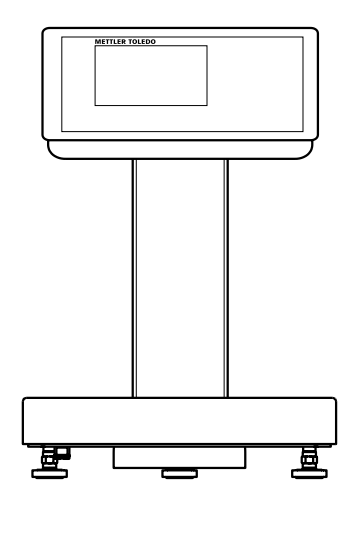

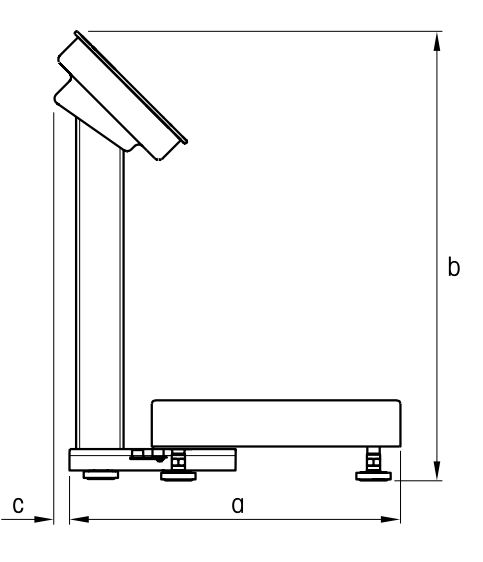

|      | A               |               | A BB |       | В    |       | BC   |       | СС   |      | QA   |       | QB   |       | QC   |       |
|------|-----------------|---------------|------|-------|------|-------|------|-------|------|------|------|-------|------|-------|------|-------|
| Dim. | [mm]            | ["]           | [mm] | ["]   | [mm] | ["]   | [mm] | ["]   | [mm] | ["]  | [mm] | ["]   | [mm] | ["]   | [mm] | ["]   |
| α    | 337             | 13.27         | 404  | 15.91 | 500  | 19.69 | 600  | 23.62 | 691  | 27.2 | 326  | 12.83 | 408  | 16.06 | 559  | 22.01 |
| b    | 412 mm / 16.22" |               |      |       |      |       |      |       |      |      |      |       |      |       |      |       |
| C    |                 | 34 mm / 1.34" |      |       |      |       |      |       |      |      |      |       |      |       |      |       |

# 7.3 Accessories

| Printers                                                                                               | Order no.  |
|----------------------------------------------------------------------------------------------------|------------|
| GA46 printer, RS232, incl. 8-pin M12 plug                                                              | 00.010.005 |
| 2.5 m cable                                                                                            | 22 019 925 |
|                                                                                                    | 22 019 920 |
| Retrotitable interfaces (conversion kits)<br>Kit must be fitted by a METTLER TOLEDO service technician | Order no.  |
| RS232 conversion kit                                                                                   |            |
| terminal version                                                                                       | 22 012 112 |
| /c version                                                                                             | 22 012 117 |
| RS422/RS485 conversion kit                                                                             |            |
| terminal version                                                                                       | 22 012 113 |
| /c version                                                                                             | 22 012 118 |
| Ethernet conversion kit                                                                                |            |
| terminal version                                                                                       | 22 012 114 |
| /c version                                                                                             | 22 012 119 |
| USB Device conversion kit                                                                              |            |
| terminal version                                                                                       | 22 012 115 |
| /c version                                                                                             | 22 012 120 |
| Digital I/O conversion kit, 4 outputs and 4 inputs                                                     |            |
| terminal version                                                                                       | 22 012 116 |
| /c version                                                                                             | 22 012 121 |
| WLAN conversion kit                                                                                    |            |
| terminal version                                                                                       | 22 012 126 |
| /c version                                                                                             | 22 012 127 |
| Plugs                                                                                                  | Order no.  |
| RS232 counter plug, 8 pin M12                                                                          | 22 022 056 |
| Ethernet counter plug, 4 pin, Coding D, M12                                                            | 22 022 058 |
| USB counter plug, 4 pin, Coding A, M12                                                                 | 22 022 059 |

| Cables (always delivered with 90° angled M12 plug)                       | Order no.  |
|--------------------------------------------------------------------------|------------|
| RS232 cable for SICS scale, 8 pin M12 <-> 9 pin sub D plug, 3 m          | 22 021 087 |
| RS232 cable for PC, 8 pin M12 <-> 9 pin sub D receptacle, 3 m            | 22 021 088 |
| RS422/RS485 cable, 6 pin M12 <-> open ends, 3 m                          | 22 021 089 |
| Ethernet 10/100 Base T twisted pair cable,<br>4 pin M12 Coding D <> RJ45 |            |
| 5 m                                                                      | 22 021 090 |
| 20 m                                                                     | 22 021 091 |
| USB adapter cable, 4 pin M12 Coding A <-> USB series A receptacle        |            |
| 0.2 m                                                                    | 22 021 122 |
| 5 m                                                                      | 22 021 123 |
| USB cable, connection to PC,                                             |            |
| 4 pin M12 Coding A <-> USB series A plug, 3 m                            | 22 021 092 |
| USB cable, connection to USB devices,                                    |            |
| 4 pin M12 Coding A <-> USB series B plug, 3 m                            | 22 021 124 |
| Cable to connect Digital I/O option with Relay box,                      |            |
| 12 pin M12 <-> open ends, 10 m                                           | 22 021 093 |
| I/O accessories                                                          | Order no.  |
| Relay box for Digital I/O option                                         | 22 011 967 |
| Power supply for Relay box 4 (110–230 VAC)                               | 00 505 544 |

| Mechanical parts                                                             | Order no.                |
|------------------------------------------------------------------------------|--------------------------|
| Protective cover for terminals ICS6x9, set of 3 pieces                       | 22 021 110               |
| Stand ICS6x9, height 50 mm                                                   | 22 018 057               |
| Stand ICS6x9, for PBA430 weighing platform<br>height 330 mm<br>height 660 mm | 22 013 964<br>22 013 965 |
| Stand ICS6x9 for KA, KB, MA, MB and DB platforms, height 330 mm              | 22 014 836               |
| Bench stand ICS6x9 for scale bench 00503632 or 00504854, height 500 mm       | 22 014 835               |
| Floor stand ICS6x9, height 1000 mm                                           | 22 014 834               |
| Standbase for floor stand                                                    | 22 011 982               |
| Wall bracket ICS6x9, inclinable and swivelling                               | 22 014 833               |
| Desk mounting plate, for teminal and/t version only                          | 22 021 111               |

# 8 Appendix

#### 8.1 Tests for utilisation in hygienically sensitive areas

ICS669-class weighing terminals have been assessed by the EHEDG (European Hygienic Engineering and Design Group) and the NSF (National Sanitation Foundation). Both institutes certify the fulfilment of the hygienic requirements for easy cleaning (Hygienic Design Criteria).

**EHEDG** The EHEDG is an association of device manufacturers, firms in the foodstuff industry, research institutes and health autohorities. It was founded in 1989 with the aim of promoting the hygienically faultless manufacturing and packaging of foodstuffs. The EHEDG recommends to use the ICS669-class weighing terminal, the ICS669a-class-.../c or ICS669a-class-.../t version in hygienically sensitive areas. The ICS669a-class-.../f version is not recommended. The products are listed on the EHEDG site: www.ehedg.org.

NSF is an independent NGO founded in 1944 in the USA. Corresponding regulations were published for the use of devices in the foodstuff industry.
 The device fulfils the NSF cfriteria C-2 (Special Equipment and/or Devices) for use in the foodstuff industry.
 The products are listed on the NSF site: www.nsf.org.

#### 8.2 Working to GMP (Good Manufacturing Practice)

Weighing terminal ICS669-class and weighing platform PBA430 have been evaluated by the Steinbeis Transfer Center for medicinal products, cosmetics and medical devices with the following result:

"The products can be utilised in GMP regulated environments according to EU-GMP Guideline, EU-GMP Guideline - Annex 15 and PIC/S Guideline PI 006-3."

The corresponding certificate is available on the internet under www.mt.com.

#### 8.3

#### Notice for verified instruments in EC countries

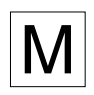

Weighing instruments verified at the place of manufacture bear the preceding mark on the packing label and a green "M" sticker on the descriptive plate. They may be set to work immediately.

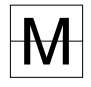

Weighing instruments which are verified in two steps have no green "M" on the descriptive plate and bear the preceding identification mark on the packing label. The second step of the verification must be carried out by the approved METTLER TOLEDO service or Weights and Measures authorities. Please contact your METTLER TOLEDO organisation. The first step of the verification has been carried out at the manufacturing plant.

If national regulations in individual countries limit the period of validity of the verification, the operator of such a weighing instrument is himself responsible for its timely re-verification.

#### 8.4 Tables of Geo Code values

For weighing instruments verified at the manufacturer's, the Geo Code value indicates the country or geographical zone for which the instrument is verified. The Geo Code value set in the instrument (e.g. "Geo 18") appears briefly after switching on.

Table "Geo Code values 3000e" shows the Geo Code values for European countries. Table "Geo Code values 6000e/7500e" shows the Geo Code values for different gravitation zones.

|          | 01111 0000            |                | , • •          |                       |    |
|----------|-----------------------|----------------|----------------|-----------------------|----|
| Country  | Geographical latitude | Geo Code value | Country        | Geographical latitude | G  |
| Austria  | 46°22′ – 49°01′       | 18             | Liechtenstein  | 47°03′ – 47°14′       | 18 |
| Belgium  | 49°30′ – 51°30′       | 21             | Lithuania      | 53°54′ – 56°24′       | 22 |
| Bulgaria | 41°41′ – 44°13′       | 16             | Luxemburg      | 49°27′ – 50°11′       | 20 |
| Croatia  | 42°24′ – 46°32′       | 18             | Netherlands    | 50°46′ – 53°32′       | 21 |
| Czechia  | 48°34′ – 51°03′       | 20             | Norway         | 57°57′ – 64°00′       | 24 |
| Denmark  | 54°34′ – 57°45′       | 23             |                | 64°00′ – 71°11′       | 26 |
| Estonia  | 57°30′ – 59°40′       | 24             | Poland         | 49°00′ – 54°30′       | 21 |
| Finland  | 59°48′ – 64°00′       | 25*            | Portugal       | 36°58′ – 42°10′       | 15 |
|          | 64°00′ – 70°05′       | 26             | Romania        | 43°37′ – 48°15′       | 18 |
| France   | 41°20′ – 45°00′       | 17             | Slovakia       | 47°44′ – 49°46′       | 19 |
|          | 45°00′ – 51°00′       | 19*            | Slovenia       | 45°26′ – 46°35′       | 18 |
| Germany  | 47°00′ – 55°00′       | 20             | Spain          | 36°00′ – 43°47′       | 15 |
| Greece   | 34°48′ – 41°45′       | 15             | Sweden         | 55°20′ – 62°00′       | 24 |
| Hungary  | 45°45′ – 48°35′       | 19             |                | 62°00′ – 69°04′       | 26 |
| lceland  | 63°17′ – 67°09′       | 26             | Switzerland    | 45°49′ – 47°49′       | 18 |
| Ireland  | 51°05′ – 55°05′       | 22             | Turkey         | 35°51′ – 42°06′       | 16 |
| Italy    | 35°47′ – 47°05′       | 17             | United Kingdom | 49°00′ – 55°00′       | 21 |
| Latvia   | 55°30′ – 58°04′       | 23             |                | 55°00′ – 62°00′       | 23 |

8.4.1 Geo Code values 3000e, OIML Class III (European Countries)

\* factory setting

Code value

| Geo Code values 6000e/75000e OIML Class III (Height $\leq$ 1000 m) |                |                       |  |
|--------------------------------------------------------------------|----------------|-----------------------|--|
| Geographical latitude                                              | Geo Code value | Geographical latitude |  |
| 00°00′ – 12°44′                                                    | 18             | 43°26′ – 47°51′       |  |
| 05°46′ – 17°10′                                                    | 21             | 45°38' – 50°06'       |  |
| 12°44′ – 20°45′                                                    | 16             | 47°51′ – 52°22′       |  |
| 17°10′ – 23°54′                                                    | 18             | 50°06′ – 54°41′       |  |
| 20°45′ – 26°45′                                                    | 20             | 52°22′ – 57°04′       |  |
| 23°54′ – 29°25′                                                    | 23             | 54°41′ – 59°32′       |  |
| 26°45′ – 31°56′                                                    | 24             | 57°04′ – 62°09′       |  |
| 29°25′ – 34°21′                                                    | 25*, 26        | 59°32′ – 64°55′       |  |
| 31°56′ – 36°41′                                                    | 17, 19*        | 62°09′ – 67°57′       |  |
| 34°21′ – 38°58′                                                    | 20             | 64°55′ – 71°21′       |  |
| 36°41′ – 41°12′                                                    | 15             | 67°57′ – 75°24′       |  |
| 38°58′ – 43°26′                                                    | 19             | 71°21′ – 80°56′       |  |
| 41°12′ – 45°38′                                                    | 26             | 75°24′ – 90°00′       |  |

| Geographical latitude | Geo Code value |
|-----------------------|----------------|
| 43°26′ – 47°51′       | 18             |
| 45°38' – 50°06'       | 22             |
| 47°51′ – 52°22′       | 20             |
| 50°06′ – 54°41′       | 21             |
| 52°22′ – 57°04′       | 24*, 26        |
| 54°41′ – 59°32′       | 21             |
| 57°04′ – 62°09′       | 15             |
| 59°32′ – 64°55′       | 18             |
| 62°09′ – 67°57′       | 19             |
| 64°55′ – 71°21′       | 18             |
| 67°57′ – 75°24′       | 15             |
| 71°21′ – 80°56′       | 24*, 26        |
| 75°24′ – 90°00′       | 18             |

\* factory setting

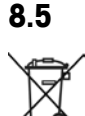

#### Disposal

In conformance with the European Directive 2002/96 EC on Waste Electrical and Electronic Equipment (WEEE), this device may not be disposed of with domestic waste. This also applies to countries outside the EU, according to their specific requirements.

Please dispose of this product in accordance with local regulations at the collecting point specified for electrical and electronic equipment.

If you have any questions, please contact the responsible authority or the distributor from which you purchased this device.

Should this device be passed on to other parties (for private or professional use), the content of this regulation must also be related.

Thank you for your contribution to environmental protection.

8.4.2

#### Protocol printouts

#### GA46 printouts, in English

#### Straight weighing

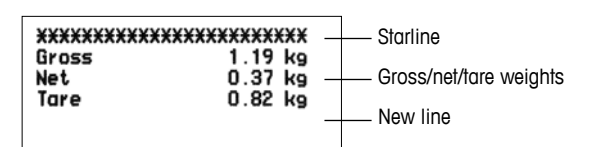

8.6

#### Printout with header

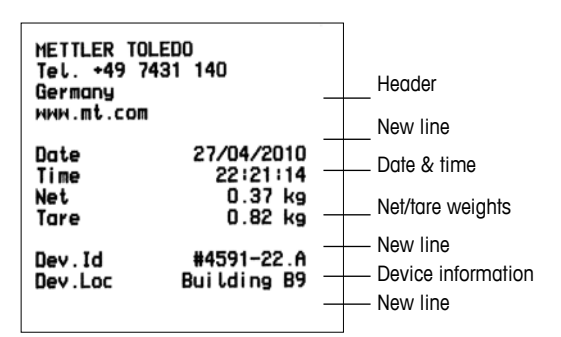

#### Classifying (standard printout)

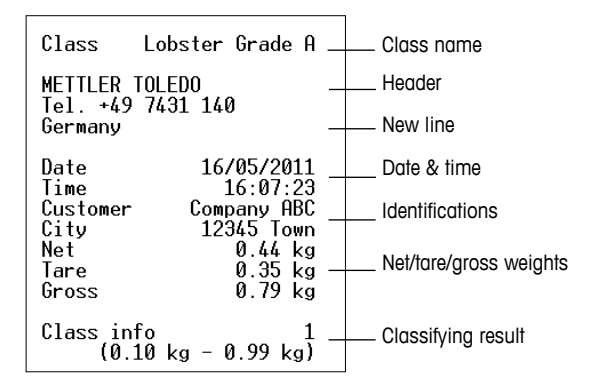

#### Classifying (minimum printout)

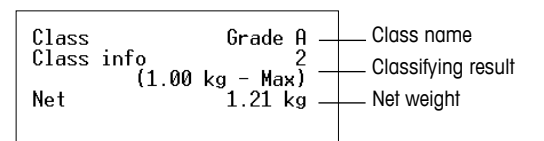

#### Average weighing

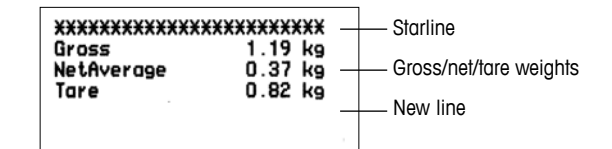

#### Printout with header and identification data

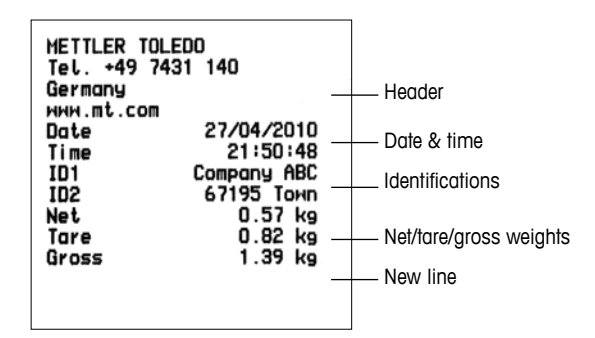

# Appendix

# 8.7 Index

#### A

| Accessories      |     |     | 85 |
|------------------|-----|-----|----|
| Alibi log        | 16, | 50, | 72 |
| Average weighing |     | 25, | 48 |

#### В

| Barcode        |    |
|----------------|----|
| Destination    | 62 |
| Identification | 26 |
| Battery        |    |
| Handling       | 18 |
| Specification  | 78 |
| Beeper         | 56 |

# C

| Calendar 55        |
|--------------------|
| Calibration log 17 |
| Classifying 30, 36 |
| Class definition   |
| Colours 55         |
| Display10          |
| Parameters 49      |
| Storing records 34 |
| Cleaning 27        |
| Commissioning 17   |
| Connections 15     |

# D

| Date                     | 55 |
|--------------------------|----|
| Display                  |    |
| Backlighting             | 54 |
| Brightness               | 54 |
| Metrological data        | 10 |
| Presentation in the menu | 39 |
| Symbols and info line    | 11 |
| Weight display           | 11 |
| Disposal                 | 89 |
| Dynamic weighing 25,     | 48 |
|                          |    |

# E

| Environment 27, 7 | 78 |
|-------------------|----|
| Errors            | 74 |
| Error conditions  | 74 |
| Error messages    | 75 |

# G

| Geo value            | 20,   | 29, | 88 |
|----------------------|-------|-----|----|
| GMP                  |       |     | 87 |
| Good Manufacturing F | Pract | ice | 87 |

#### L

| Identifications 26 | 3, 65 |
|--------------------|-------|
| Info key           | , 26  |
| Information        | 76    |
| Interface settings | 57    |
| Digital I/O        | 63    |
| Ethernet           | 64    |
| RS232              | 59    |
| RS422 / RS485      | 59    |
| USB                | 64    |
| WLAN               | 65    |
|                    |       |

#### Κ

| Keyboard | 12 |
|----------|----|
| Key lock | 55 |

# L

| Log files                 |    |
|---------------------------|----|
| Alibi log file            | 72 |
| Routine test log file 71, | 72 |
| Login/logout              | 20 |

#### M Menu

| Mona           |    |
|----------------|----|
| Access         | 56 |
| Application    | 48 |
| Communication  | 57 |
| Maintenance    | 66 |
| Operation      | 38 |
| Password 38,   | 56 |
| Quick Select   | 68 |
| Scale (analog) | 41 |
| Scale (IDNet)  | 44 |
| Terminal       | 51 |
| Messages       | 74 |
| MinWeigh 44,   | 46 |
| Mode           |    |
| Demand mode    | 60 |
| Dialog mode    | 60 |
| Print mode     | 60 |
| MT continous   | 57 |
|                |    |

# 0

| Options     | 7, | 82 |
|-------------|----|----|
| Output mode |    | 63 |

#### Ρ

| Power off        | 53 |
|------------------|----|
| Power supply 18, | 78 |
| Printing         | 25 |
| Printout         |    |
| Automatic        | 37 |
| Examples         | 90 |
| Templates        | 65 |

#### **Q** QI

| Quick Select         |    |
|----------------------|----|
| Alibi log file       | 72 |
| Enter main menu      | 68 |
| Logout               | 68 |
| Routine test 70, 71, | 72 |

# R

S

Routine test ....., 16, 70, 71, 50

# U

| Safety instructions    | 5, 28 |
|------------------------|-------|
| Setpoints              | 63    |
| SICS                   |       |
| Command set            | 57    |
| Identifications        | 26    |
| SICS scale             | 47    |
| Simple weighing        | 21    |
| Sleep mode             | 53    |
| Smart weighing counter | 77    |
| Soft keys              | , 13  |
| Spanner icon 9         | 9, 77 |
| Switching on and off   | 20    |
| Switching scales       | 69    |
|                        |       |

| V                          |
|----------------------------|
| Verified instruments in EC |
| countries                  |

# W

Warnings ...... 75

#### Z

| Zero |  |
|------|--|
|      |  |

| Automatic zero update. 43, | 45 |
|----------------------------|----|
| Zeroing                    | 21 |
| Zero point correction      | 21 |

# T

| Tare                          |
|-------------------------------|
| Automatic clearing 22, 43, 45 |
| Automatic taring 22, 43, 45   |
| Chain tare 22, 43, 45         |
| Tare preset 23                |
| Taring 21                     |
| Technical data                |
| Weighing platforms 81         |
| Weighing terminal78           |
| Terminal and platform         |
| combinations 6, 81            |
| Test                          |
| Display66                     |
| Keyboard 66                   |
| Scale 66                      |
| Verification 29               |
| Time                          |
| Totalising 23, 50             |

# To protect your METTLER TOLEDO product's future:

METTLER TOLEDO Service XXL assures the quality, measuring accuracy and preservation of value of all METTLER TOLEDO products for years to come.

Please send for full details about our attractive terms of service. Thank you.

#### www.mt.com/service

For more information

 Mettler-Toledo (Albstadt) GmbH

 D-72458 Albstadt

 Tel.
 + 49 7431-14 0

 Fax
 + 49 7431-14 232

Subject to technical changes © 05/2011 Mettler-Toledo (Albstadt) GmbH Printed in Germany Order number 22021171A

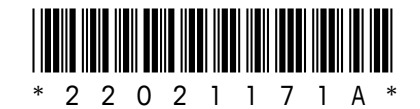